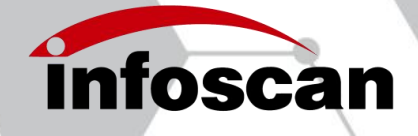

www.infoscan.com.cn Tel: (0086)400-700-6288

# infoscan FV10X series

# **Operating Manual**

NANJING BILIN INTELLIGENT IDENTIFICATION TECHNOLOGY COLTD

Ver:20220428

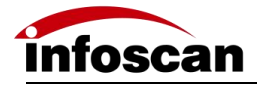

## Catalogue

| Set-up Process                                                                 | 3    |
|--------------------------------------------------------------------------------|------|
| 1 Unwrapped the Package                                                        | 4    |
| 1.1 Scanner and its belonging                                                  | 4    |
| 1.2 Cables and power supply                                                    | 5    |
| 1.3 Scanner photographs                                                        | 5    |
| 1.4 Configuration                                                              | 6    |
| 2 Connecting Diagram                                                           | 7    |
| 2.1 Cable Connection Diagram                                                   | 7    |
| 2.2 Connecting to Computer                                                     | 7    |
| 2.3 I / O Terminal Wiring Diagram                                              | 8    |
| 2.4 Input Terminal (IN) Wiring Diagram                                         | 9    |
| 2.5 Output Terminal (OUT) Wiring Diagram                                       | 10   |
| 2.6 Power Input Wiring Diagram                                                 | 11   |
| 3 Installation and Angle Adjustment                                            | 11   |
| 3.1 Before installation                                                        | 11   |
| 3.2 Plate installation                                                         | 12   |
| 3.3 Angle adjustment                                                           | 12   |
| 3.4 Product Dimensions                                                         | 13   |
| 3.5 Reading Performance Chart                                                  | 14   |
| 4 Online Parameters-setting by infostepper                                     | 15   |
| 4.1 Introduction to infostepper module                                         | 15   |
| 4.2 infostepper Online Operation                                               | 16   |
| 5 Quick Setup FV105 without infostepper                                        | 18   |
| 6 How to Set up FV10X with infostepper                                         | 19   |
| 6.1 Focusing-on Adjustment                                                     | 19   |
| 6.2 Getting a Clear Image                                                      | 20   |
| 6.3 Image Parameters Setting                                                   | 22   |
| 6.4 RS232 Connection Parameters Setting                                        | 23   |
| 6.5 Ethernet Connection Parameters Setting                                     | 25   |
| 6.6 Output Signal Level and Continuous Pulse Width                             | 26   |
| 6.7 The Minimum Valid Trigger Time Setting                                     | 27   |
| 6.8 The Buzzer and Laser Aiming Function Setting for Success or Failure of Bar | code |
| reading                                                                        | 27   |
| 6.9 Trigger Command Generating and Cancelling                                  | 28   |
| 6.10 Generating the Failure Feedback Command                                   | 29   |
| 6.11 Rereading the Same Barcode                                                | 30   |
| 6.12 Setting the Barcode Filter Parameters                                     | 31   |
| 6.13 Auto-induced Reading Mode                                                 | 32   |
| 6.14 Parameters Setting for Enhanced Reading Mode                              | 33   |
| 6.15 Continuous Trigger Mode Filter                                            | 34   |
| 6.16 Auto-tuning Function                                                      | 35   |
| 6.17 Selecting the Readable Symbologies                                        | 36   |

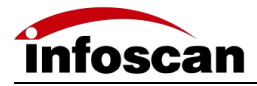

| 6.18 How to Get the Pictures of Barcode                                                                                                    |
|----------------------------------------------------------------------------------------------------|
| 6.19 How to Generate Setting-parameters Barcode                                                                                                    |
| 6.20 Save and Open the Configuration File                                                                                                    |
| 7 Special Application Settings                                                                                                    |
| 7.1 How to Read Multiple Barcodes after Trigger ON40                                                                                                    |
| 7.2 How to Position and Sort Barcode4                                                                                                    |
| 7.3 Defining the Prefix or Suffix42                                                                                                    |
| 7.4 The Logic Diagram of I/O Output44                                                                                                    |
| 7.5 How to Read a Color-inverted Barcode44                                                                                                    |
| 7.6 How to Read the Dot-matrix Barcode48                                                                                                    |
| 7.7 How to Read Small-sized DM Barcode and the Defaced Barcode                                                                                                    |
| 7.8 How to Use the Polling Algorithm for Complicated Reading Applications                                                                                                    |
| 8 Other Operations                                                                                                    |
| 8.1 To View Decoded Data after Online Setting-up                                                                                                    |
|                                                                                                    |
| 8.2 How to Trigger FV10X with Commands                                                                                                    |
| 8.2 How to Trigger FV10X with Commands                                                                                                    |
| <ul> <li>8.2 How to Trigger FV10X with Commands</li></ul>                                                                                                    |
| <ul> <li>8.2 How to Trigger FV10X with Commands</li></ul>                                                                                                    |
| 8.2 How to Trigger FV10X with Commands       49         8.3 How to Simulate Keyboard-wedge Input       50         8.4 How to Check the Firmware Version Information of the Reader       52         8.5 How to Reset FV10X to Factory-default Settings       52         8.6 How to Convert Characters to Hex Code       52                                                                                                    |
| 8.2 How to Trigger FV10X with Commands       49         8.3 How to Simulate Keyboard-wedge Input       50         8.4 How to Check the Firmware Version Information of the Reader       50         8.5 How to Reset FV10X to Factory-default Settings       52         8.6 How to Convert Characters to Hex Code       52         9 Factory Settings       53                                                                                                    |
| 8.2 How to Trigger FV10X with Commands       49         8.3 How to Simulate Keyboard-wedge Input       50         8.4 How to Check the Firmware Version Information of the Reader       50         8.5 How to Reset FV10X to Factory-default Settings       52         8.6 How to Convert Characters to Hex Code       52         9 Factory Settings       53         9.1 Description of factory settings       53                                                                                                    |
| 8.2 How to Trigger FV10X with Commands       49         8.3 How to Simulate Keyboard-wedge Input       50         8.4 How to Check the Firmware Version Information of the Reader       57         8.5 How to Reset FV10X to Factory-default Settings       52         8.6 How to Convert Characters to Hex Code       52         9 Factory Settings       53         9.1 Description of factory settings       53         10 Programming Guide (C# Code Examples)       54                                                                                                    |
| 8.2 How to Trigger FV10X with Commands       49         8.3 How to Simulate Keyboard-wedge Input       50         8.4 How to Check the Firmware Version Information of the Reader       57         8.5 How to Reset FV10X to Factory-default Settings       52         8.6 How to Convert Characters to Hex Code       52         9 Factory Settings       53         9.1 Description of factory settings       53         10 Programming Guide (C# Code Examples)       54         54       54         55       54         56       54         57       54         58       54         56       54         57       54         56       54         57       54         56       54         57       54         58       54         59       54         56       54         57       54         58       54         59       54         56       54         57       54         58       54         59       54         56       54         57       54         54 |

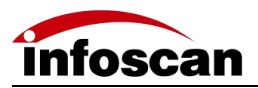

# **Set-up Process**

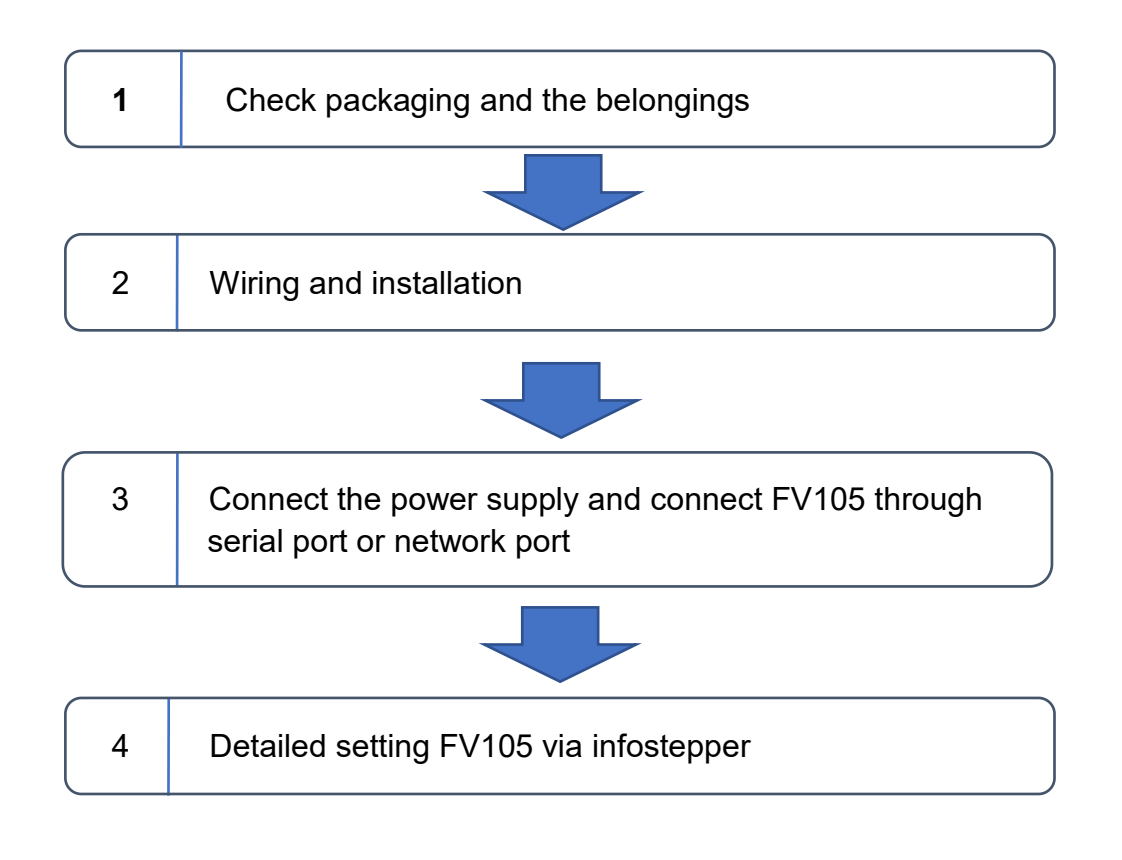

FV104 is a manual-focusing barcode reader, and FV105 is an auto-focusing barcode reader.

In this manual, the FV105 model is used as an example, and the differences between the FV104 and FV105 are described and explained in remarks.

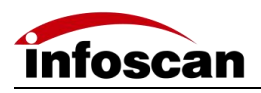

# **1 Unwrapped the Package**

## 1.1 Scanner and its belonging

| Model | Name          | Package content   | Quantity | Picture                                                                                  |
|-------|---------------|-------------------|----------|------------------------------------------------------------------------------------------|
|       |               | Scanner           | 1        |                                                                                          |
|       | la du atria l | Quick use guide   | 1        |                                                                                          |
| FV10X | scanner       | Fixed piece       | 1        |                                                                                          |
|       |               | Insulating gasket | 1        | $\left[\begin{smallmatrix}\circ&\circ\\\circ&\circ\\\circ&\circ\end{smallmatrix}\right]$ |
|       |               | Screw             | 5        |                                                                                          |

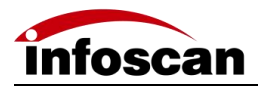

## 1.2 Cables and power supply

Please refer to the customer's actual order for product accessories

| Name                               | Package content                  | Model             | Quantity | Picture |
|------------------------------------|----------------------------------|-------------------|----------|---------|
| Cable                              | Serial<br>communication<br>cable | H12S-2M-D9PF14-V1 | 1        |         |
| Ethernet<br>communication<br>cable |                                  | H8S-2M-RJ-V1      | 1        |         |
| Power                              | Power adapter                    | WT48-2402000-T    | 1        |         |

## 1.3 Scanner photographs

| 1  | Camers lens                                                   |  |
|----|---------------------------------------------------------------|--|
| 2  | Laser aimer                                                   |  |
| 3  | Array LED light source                                        |  |
| 4  | 12PIN aviation jack (serial communication, power supply, I/O) |  |
| 5  | 8PIN aviation jack (Ethernet communication)                   |  |
| 6  | Trigger button                                                |  |
| 7  | PWR (power indicator red)                                     |  |
| 8  | GOOD (read success indicator blue)                            |  |
| 9  | FAIL (read failure indicator red)                             |  |
| 10 | CIL (autofocus and parameter adjustment indicator red)        |  |
| 11 | M5 fixed mounting holes                                       |  |

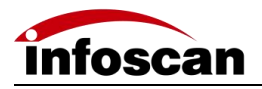

# 1.4 Configuration

#### Connection diagram:

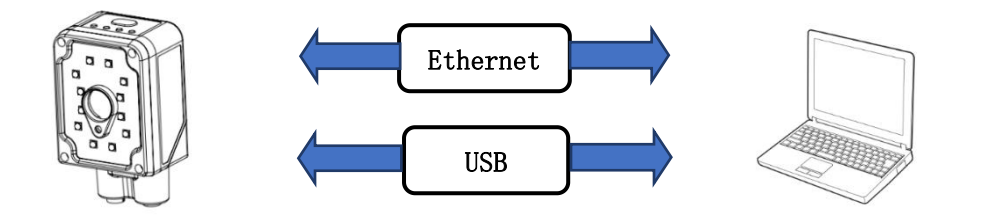

#### Data communication:

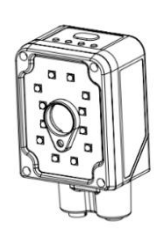

| RS322    |  |
|----------|--|
| Ethernet |  |
| USB      |  |
| I/0      |  |

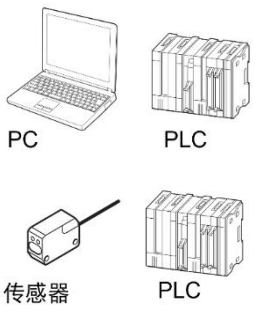

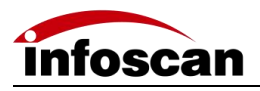

# **2** Connecting Diagram

#### 2.1 Cable Connection Diagram

1. Connect the aviation plug (male) of the cable to the aviation plug (female) of the code reader. FV10X provides two interfaces, 12 core and 8 core. Be sure to connect accurately.

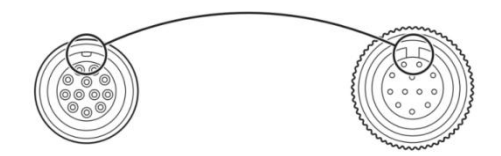

2.Rotate the aviation plug (male) screw clockwise to fix it  $_{\circ}$ 

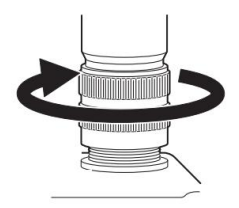

After the aviation cable plug (male) is firmly connected with the equipment, the serial communication cable DB9 (female) is connected to the PC serial port, then the Ethernet communication cable RJ45 is connected to the PC Ethernet port (see computer wiring for details)<sub>°</sub>

#### 2.2 Connecting to Computer

Connect with computer via serial port:

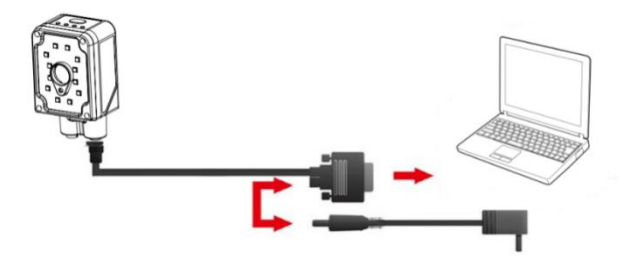

Connect with computer via Ethernet:

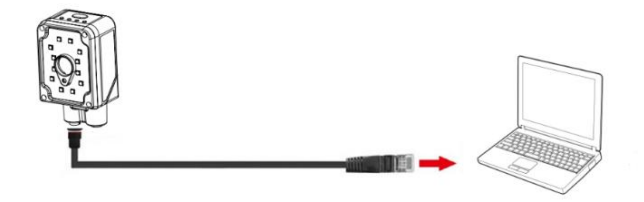

ſ

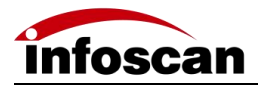

#### 2.3 I / O Terminal Wiring Diagram

The I / O terminal is located on the serial communication cable. If the equipment is connected to external signals or to drive external equipment, it is necessary to use this terminal to connect with external equipment. The drawing of the terminal is shown as below, and the serial number and definition of the terminal are shown in the table.

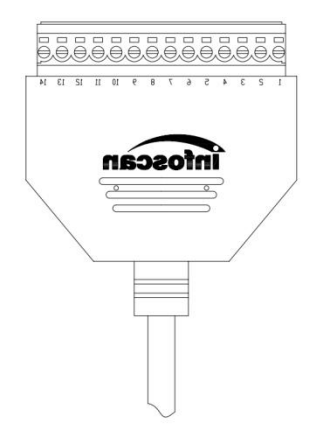

| Terminal      | Terminal | specific                             | Demerk                                                                                                    |
|---------------|----------|--------------------------------------|----------------------------------------------------------------------------------------------------|
| serial number | name     | description                          | Remark                                                                                                    |
| 1             | 24V      | Power input (output)                 | Power output: can provide power supply for external equipment (Note ①) Power input: can be connected to 20-30V for power supply |
| 2             | GND      | GND                                  | GND                                                                                                    |
| 3             | IN1      | input signal 1                       | Logic level (default low level takes effect)                                                                                    |
| 4             | IN2      | input signal 2                       | Logic level (default low level takes effect)                                                                                    |
| 5             | GND      | GND                                  | GND                                                                                                    |
| 6             | COM- (+) | Voltage output<br>terminal (+)       | It forms a voltage feedback with OUT1-OUT4,<br>5V\24V\ external voltage (not more than 36VDC)                                   |
| 7             | OUT1     | Transistor output 1                  | Internal pull-up is optional, active level is optional (Note)                                                                   |
| 8             | OUT2     | Transistor output 2                  | Internal pull-up is optional, active level is optional (Note)                                                                   |
| 9             | OUT3     | Transistor output 3                  | Internal pull-up is optional, active level is optional (Note)                                                                   |
| 10            | OUT4     | Transistor output 4                  | Internal pull-up is optional, active level is optional (Note)                                                                   |
| 11            | PWMOUT   | External light source control signal | 3.3V level output duty cycle can be controlled                                                                                  |
| 12            | GND      | GND                                  | GND                                                                                                    |
| 13            | GND      | GND                                  | GND                                                                                                    |
| 14            | 24V      | Power input (output)                 | Power output: can provide power for external devices<br>Power input: can be connected to 20-30V for power supply                |

Note(1): It depends on the voltage of the power supply connected to the serial port cable.

Note<sup>(2)</sup> : The valid level value can be set, and the default is 24VDC.

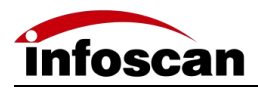

## 2.4 Input Terminal (IN) Wiring Diagram

1.NPN photoelectric sensor wiring;

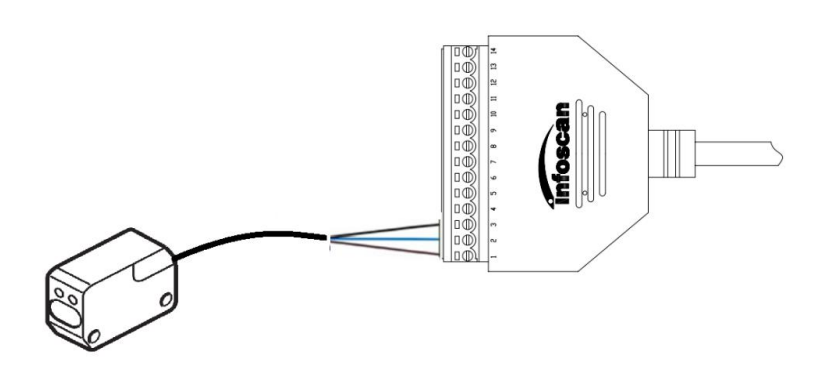

The equipment defaults to the initial logic. The photoelectric sensor shall be NPN type, and the photoelectric sensor shall be connected to signal terminals 1, 2 and 3. The corresponding line sequence is shown in the table:

| Photoelectric Sensors | Signal terminal |
|-----------------------|-----------------|
| +(L+)                 | 1 ( DC24V )     |
| -(M)                  | 2 ( GND )       |
| ¬ Q                   | 3 ( IN1 )       |

# Note: The high level range of the input terminal is 5V-24V , other levels consult technical support

#### 2.Switch connection;

The switch connection equipment defaults to the initial logic. Take the push-button switch as an example, connect the switch to signal terminals 2 and 3. When the switch is pressed, the trigger takes effect. The line sequence is shown in the table below:

| push button switch | Signal terminal |
|--------------------|-----------------|
| SW1                | 2 ( GND )       |
| SW2                | 3 ( IN1 )       |

Relay trigger wiring diagram

The equipment defaults to the initial logic and connects the relay to signal terminals 2 and 3. When the rated voltage is applied, the trigger takes effect. The corresponding line sequence is shown in the table below:

| relay           | Signal terminal |
|-----------------|-----------------|
| Normally open 1 | 2 ( GND )       |
| Normally open 2 | 3 ( IN1 )       |

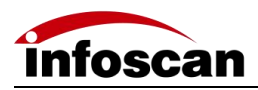

## 2.5 Output Terminal (OUT) Wiring Diagram

1.Alarm lamp wiring;

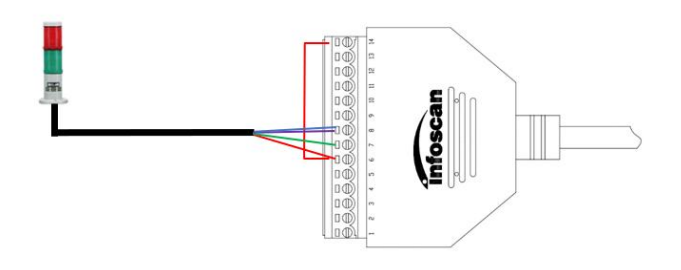

The device defaults to the initial logic and connects pin 14 (24V) of the 14pin terminal to the com-in terminal. Meanwhile, the positive pole of the load (taking the NPN alarm lamp as an example) is connected to the com-in terminal and the negative pole is connected to the out of signal terminal. When reading is successful, the green light is on, and when reading fails, the red light is on and the alarm sounds. The corresponding table of line sequence is as follows:

| External load (alarm light for example)          | Signal terminal |
|--------------------------------------------------|-----------------|
| + (power input cable)                            | 6 ( COM-IN )    |
| - (Green light control wire)                     | 7 ( OUT1 )      |
| - (Red light control line & buzzer control line) | 8 ( OUT2 )      |

Note: The maximum working current of the output load is 400mA . Consult technical support for other currents.

2. External load relay feedback wiring;

The device defaults to the initial logic and connects the pin 14 (24V) of the 14pin terminal to the com-in terminal. At the same time, the relay coil terminal 1 is connected to the com-in terminal and the coil terminal 2 is connected to the out 2 output terminal. When reading fails, the relay is .:

| relay      | Signal terminal |
|------------|-----------------|
| Coil end 1 | 6 ( COM-IN )    |
| Coil end 2 | 8 ( OUT2 )      |

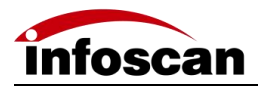

#### 2.6 Power Input Wiring Diagram

1.Adapter power supply wiring;

The power supply interface is located on the serial communication cable DB9 (female). Connect the adapter output end to the power supply interface of cable DB9.

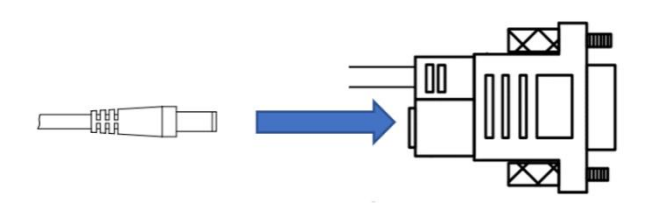

2.Terminal power supply wiring;

The serial port communication cable has a 14-pin terminal strip. In the terminals, No. 1 and 2 or No. 14 and 13 can be used as power supply interface. See 2-3 IO terminal wiring for terminal No. and definition.

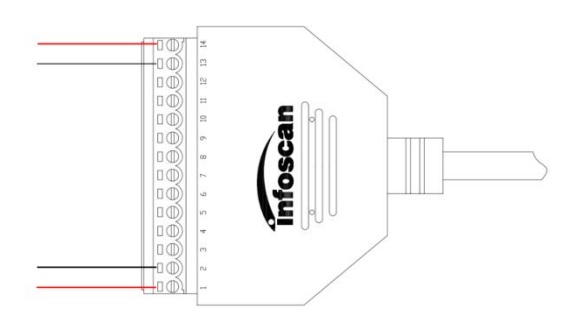

# **3 Installation and Angle Adjustment**

#### 3.1 Before installation

Before installation, please pay attention to the following items and check the installation conditions:

1. No influence of ambient light;

Please avoid sunlight, other lighting, photoelectric sensors and other ambient light entering the FV10X light receiving area, otherwise it may cause reading instability or reading error.

2. Check whether the light source of the code reader is blocked;

If the light source is blocked, the barcode may not be detected. If there are other devices emitting strong light (direct light and reflected light) on site, please set up a shading plate to avoid that such strong light may damage the code reader or cause code reading failure.

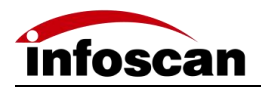

#### 3.2 Plate installation

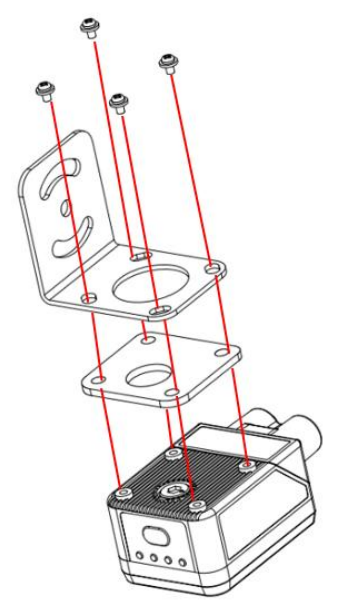

Use the mounting bracket to obtain the most suitable reading position. The most common mounting configuration is shown in the figure. The mounting position of the L -shaped metal fixing plate can be adjusted according to the actual needs ( the picture is FV104) .

3.3 Angle adjustment

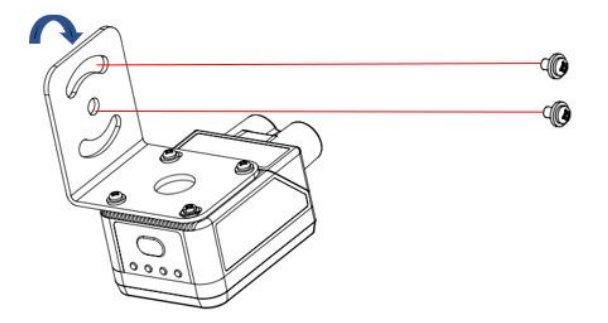

As shown in the figure, adjust the angle of the device to a suitable angle position, and fix the L-shaped firmly with screws.

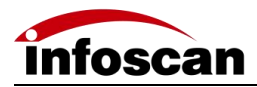

## **3.4 Product Dimensions**

FV105:

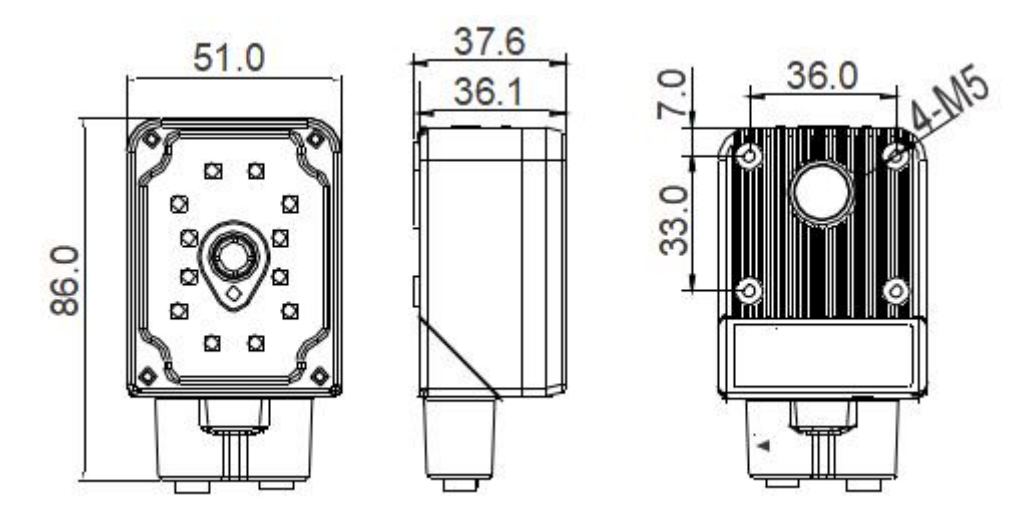

Rotate 90°

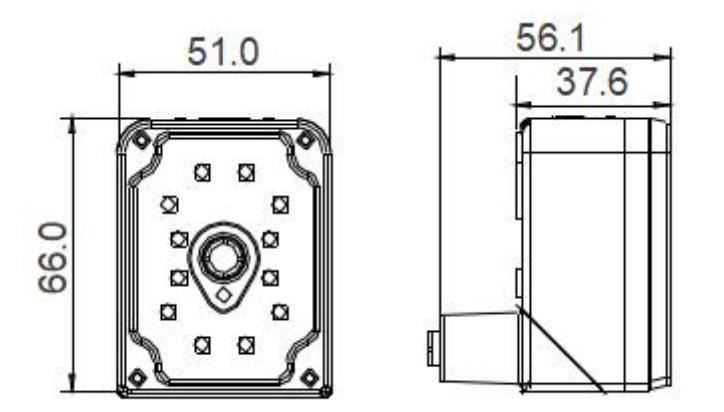

Note: FV104 size is the same as FV105 size.

Unit: mm

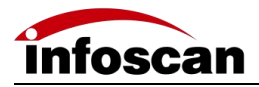

## 3.5 Reading Performance Chart

| FV                          | /104         |            |  |
|-----------------------------|--------------|------------|--|
|                             |              | Unit: mm   |  |
|                             | FV104 se     | ries (lens |  |
|                             | 7.5mm)       |            |  |
| Barcode Specifications      | Recent       | farthest   |  |
|                             | reading      | reading    |  |
|                             | distance     | distance   |  |
| 3mil Code 128 10bit         | 25           | 260        |  |
| 5mil Code 128 10bit         | 25           | 330        |  |
| 6.67mil Code 128 10bit      | 25           | 350        |  |
| 10mil Code 128 10bit        | 40           | 350        |  |
| 15mil Code 128 10bit        | 65           | 380        |  |
|                             |              |            |  |
| 5mil DataMatrix 10bit       | 25           | 100        |  |
| 6.67mil DataMatrix<br>10bit | 25           | 100        |  |
| 10mil DataMatrix 10bit      | 25           | 120        |  |
| 15mil DataMatrix 10bit      | 35           | 160        |  |
|                             |              |            |  |
|                             | FV104        | series     |  |
| reading distance            | X-avis field | Y-axis     |  |
|                             |              | field of   |  |
|                             |              | view       |  |
| 35                          | 25           | 18         |  |
| 15                          | 31           | twenty     |  |
|                             | 51           | three      |  |
| 50                          | 33           | twenty     |  |
|                             |              | four       |  |
| 100                         | 65           | 48         |  |
| 150                         | 95           | 70         |  |
| 200                         | 130          | 95         |  |
| 300                         | 189          | 108        |  |
| 400                         | 250          | 187        |  |

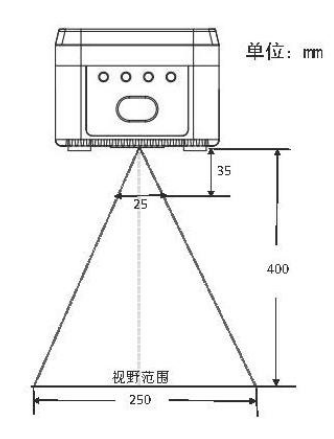

| FV                     | /105         |            |  |
|------------------------|--------------|------------|--|
|                        |              | Unit: mm   |  |
|                        | FV105 se     | ries (lens |  |
|                        | 10-12mm)     |            |  |
| Barcode Specifications | Recent       | farthest   |  |
|                        | reading      | reading    |  |
|                        | distance     | distance   |  |
| 3mil Code 128 10bit    | 45           | 340        |  |
| 5mil Code 128 10bit    | 45           | 585        |  |
| 6.67mil Code 128 10bit | 45           | 720        |  |
| 10mil Code 128 10bit   | 52           | >1090      |  |
| 15mil Code 128 10bit   | 90           | >1090      |  |
|                        |              |            |  |
| 5mil DataMatrix 10bit  | 45           | 125        |  |
| 6.67mil DataMatrix     | 45           | 175        |  |
| 10bit                  |              |            |  |
| 10mil DataMatrix 10bit | 45           | 240        |  |
| 15mil DataMatrix 10bit | 45           | 420        |  |
|                        |              |            |  |
|                        | FV105        | series     |  |
| reading distance       | X axis field | Y-axis     |  |
| reading distance       |              | field of   |  |
|                        |              | view       |  |
| 45                     | twenty two   | 16         |  |
| 50                     | twenty four  | 17         |  |
| 100                    | 44           | 32         |  |
| 150                    | 61           | 46         |  |
| 200                    | 85           | 63         |  |
| 300                    | 118          | 89         |  |
| 400                    | 168          | 126        |  |
| 800                    | 331          | 249        |  |
| 900                    | 375          | 280        |  |

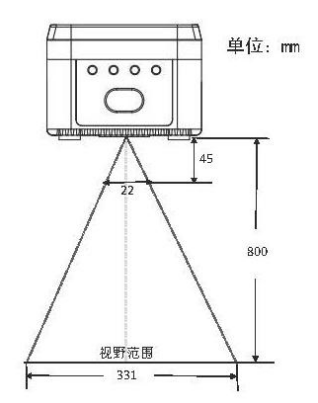

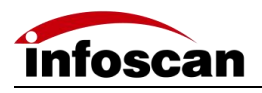

# 4 Online Parameters-setting by infostepper

infostepper downloading address: http://www.infoscan.com.cn Unzip the compressed package and run "infostepper.exe ".

## 4.1 Introduction to infostepper module

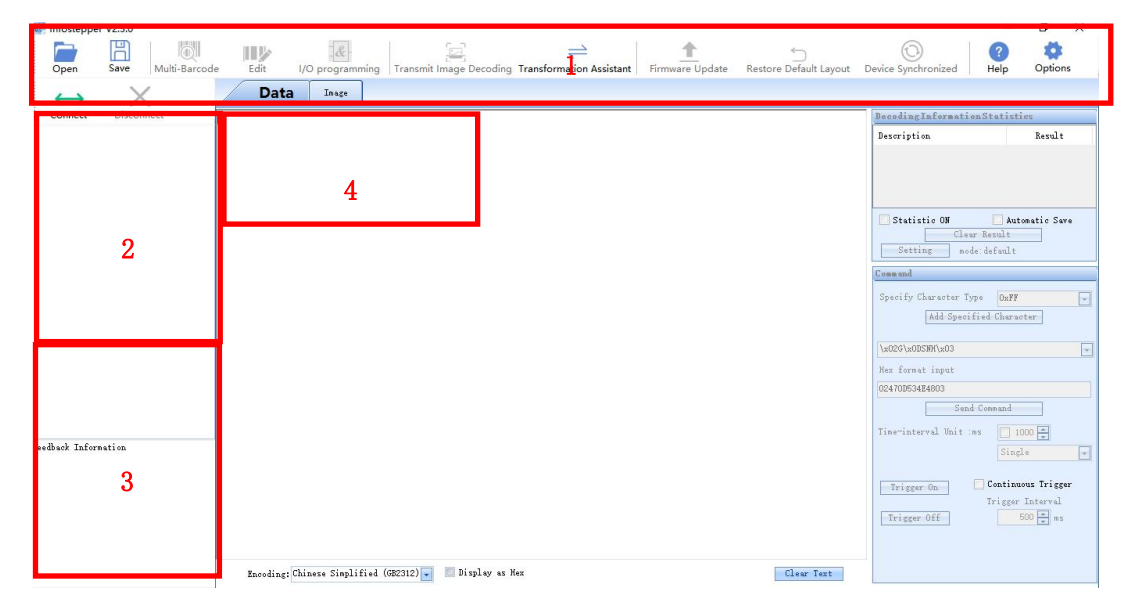

| serial number | illustrate                                                                   |
|---------------|------------------------------------------------------------------------------|
| 1             | Common Toolbar                                                               |
| 2             | Connection method and connection information display                         |
| 3             | Online feedback information display                                          |
| 4             | Set the class after the connection is successful (see section 6 for details) |

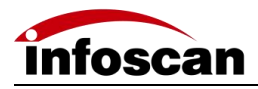

#### 4.2 infostepper Online Operation

#### 1.RS232 serial connection mode;

After the device is directly connected to the computer serial port, check "Device Manager→""Port", confirm the port number, click "Connect" when connecting to the software, then the "Connect to device" window will pop up, select "Serial PortSettings", then click "Port Number" Select the corresponding COM number below. If the COM number is not displayed, you can click the "Refresh" button to search; the baud rate, data bit, stop bit, etc. are consistent with the device; as shown in the figure:

| Ethernet<br>Serial Po | Settings<br>ortSettings |           |
|-----------------------|-------------------------|-----------|
| Port Number           | сожз                    | ▼ Refresh |
| Baud Rate             | 115200                  | •         |
| Data Bits             | 8                       | -         |
| Stop Bits             | 1                       | •         |
| Parity Bits           | None                    | •         |
| flow Control          | None                    | •         |

Click "Connect to device" after the connection is successful, the device will have a buzzer prompt, as shown in the figure:

| COM11 FV105扫册助手V2.2.0       |                 |           |                     |                  | - 🗆 ×        |
|-----------------------------|-----------------|-----------|---------------------|------------------|--------------|
| 17开 保存 多条码规则 条              |                 |           | <ul> <li></li></ul> | なった              |              |
|                             | 数据 四位 设置        |           |                     |                  |              |
| 1000 W2105 V2 214           |                 |           |                     | 解码信息统计           |              |
| 连搬方式: 横口                    |                 |           |                     | 描述               | 结果           |
| COR11 :115200, Nens, 8, One |                 |           |                     | 解码次数             | 0            |
|                             |                 |           |                     | 解码成功次数           | 0            |
|                             |                 |           |                     | 解码失败次数           | 0            |
|                             |                 |           |                     | 用いいないないない        | 0            |
|                             |                 |           |                     | II 开启统计 II 自动保   | 存 清空计数       |
|                             |                 |           |                     | 指令发送             |              |
|                             |                 |           |                     | 指定字符类型 OxFF      | 添加撤定字符       |
| [2021/2/25 16:45:33][所有数据已同 |                 |           |                     | TON              |              |
| 步完成]                        |                 |           |                     | 十六进制描式输入         |              |
|                             |                 |           |                     | 544F4E           |              |
|                             |                 |           |                     | 发送描令             |              |
|                             |                 |           |                     | 定时设置,单位: 变秒 🛅 10 | • 个单 🗧       |
|                             |                 |           |                     | - 戦次 - 四 道       | 续触发          |
|                             |                 |           |                     | 取.两张友 触发         | EIA 500 € as |
|                             |                 |           |                     |                  |              |
|                             | 编码:简体中文(GB2312) | III hez置示 | 清屏                  |                  |              |

Note: Displays information such as the model name and version information and connection method of the online device, the series port number of the device, baud rate and other information; the feedback information part displays the date, time and other related information of the connection; after the connection is successful, the interaction is successful, you can click "image" or "Settings" to set the relevant details of the code reader. (In the image, the "continuous shooting function" cannot be used due to the limitation of the serial port transmission rate)

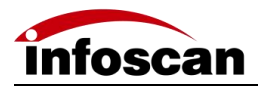

2.Ethernet ( TCP/IP ) connection mode ;

After the device is directly connected to the computer, go to "Control Panel"  $\rightarrow$  "Network and Internet"  $\rightarrow$  "Network Connections"  $\rightarrow$  "Ethernet Properties"  $\rightarrow$  "TCPIPv4 Properties"  $\rightarrow$  "Use the following IP address" to modify the computer's IP address parameters, so that the IP of the computer and the device (default 192.168.0.100) are in the same network segment.

Click "Connect" to pop up "Connect to device", select "EthernetSettings", select the computer network card, and click "Search Device", as shown in the figure:

| Connect to device<br>Serial Port Sett<br>EthernetSettin | ings              |
|---------------------------------------------------------|-------------------|
| Device List                                             | •                 |
| 192. 168. 0. 100 : 4096                                 | •                 |
| Network Card                                            |                   |
| Realtek PCIe GbE Fa                                     | mily Controller 🗸 |
| Search Device                                           | Connect to device |
| Modify Network                                          | Ethernet Debug    |
| card information                                        |                   |
| Local IP:                                               |                   |

Click "Connect to device" after the connection is successful, the device will have a buzzer prompt, as shown in the figure:

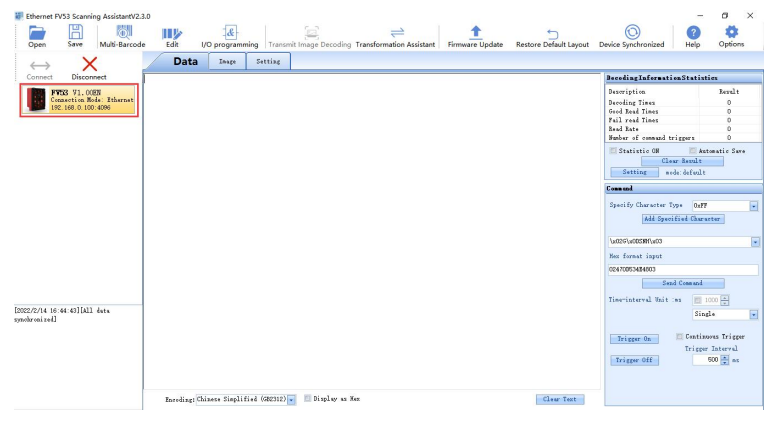

Note: Display online device model and version information and connection method, device IP address and port number information; the feedback information part displays the date and time of the connection and other related information; after the connection is successful, the interaction is successful, you can click "Image" or "Setting" "Make relevant detailed settings for the barcode reader.

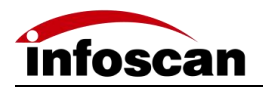

# 5 Quick Setup FV105 without infostepper

FV105 is an autofocus type device that offers quick settings . As shown in the figure below, place the sample to be read within the field of view, and press and hold the button for 10 seconds to execute auto focus first . seconds later, only auto-tuning is performed) . The success or failure of auto-focus and auto-tuning are indicated by a buzzer and an indicator light. The success of automatic parameter adjustment is closely related to the quality of the barcode of the sample read. Under the condition of good quality of barcode assignment, the success rate of automatic parameter adjustment is high and the process is faster.

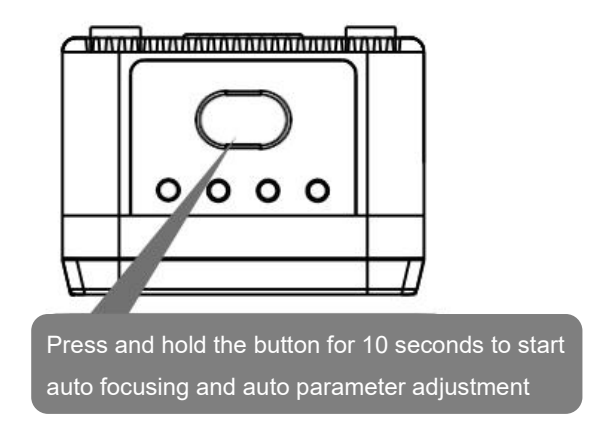

Note: In the image interface of the setting software infostepper, autofocus and automatic parameter adjustment can also be completed, see Chapter 6.

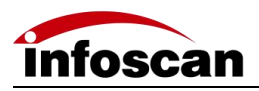

# 6 How to Set up FV10X with infostepper

#### 6.1 Focusing-on Adjustment

1.Click on "Image";

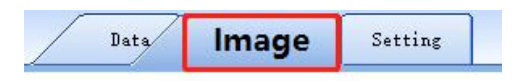

2. Method 1, click"Image snap";

|     | 🚺 Image snap | Continuous<br>shooting            |
|-----|--------------|-----------------------------------|
|     | Autofocus    | Automatic parameter<br>adjustment |
| Lat | est image    | + Get                             |

3.In the main interface of "Image", you can view the captured images;

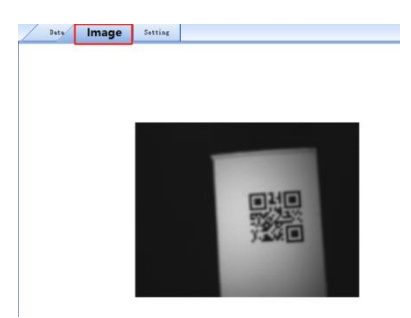

The sample captured image is blurry, which affects decoding, then the focus parameters of the code reader need to be adjusted.

Display scale can be adjusted according to need.

4. Method 2, click "Continuous Shooting" to view the captured images in real time (this method is recommended).

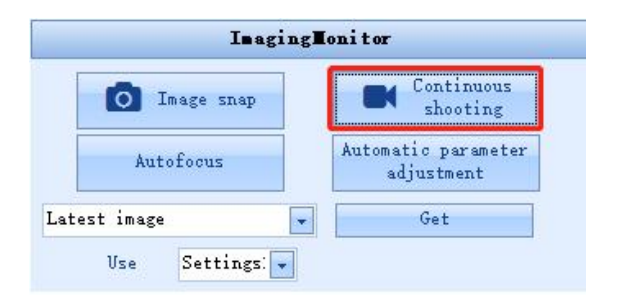

Note: the "continuous shooting function" is only valid in Ethernet communication

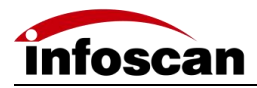

## 6.2 Getting a Clear Image

1. Method 1 Select the monitor and click "Auto Focus" ;

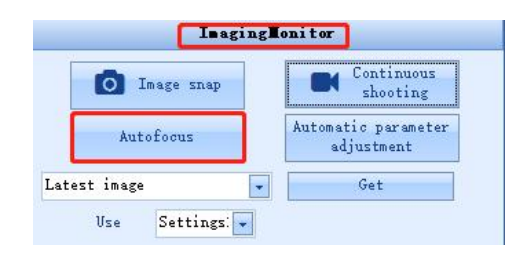

2. Enter the auto focus prompt dialog box;

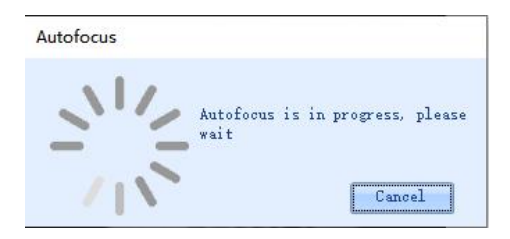

3. After the auto focus is successful, a dialog box will pop up, click OK, and the code reader will select the recommended parameters; there may be multiple recommended parameters, you can click the drop-down to select;

| lecommended parameters  | 72 | - OK   |
|-------------------------|----|--------|
|                         | 72 |        |
| inta: the larger the we | 76 | er the |

4. After the auto focus is successful, enter the continuous viewing mode directly. In the example shown in the figure, the barcode area of the image is blurred before auto-focusing. After successful auto-focusing, the barcode area of the image is clear and the barcode area of the image is displayed in a green frame. , indicating that the image barcode can be decoded normally;

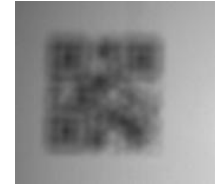

Before focusing

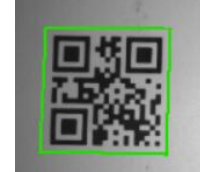

After focusing

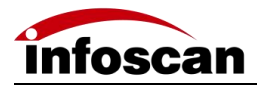

5. Method 2, you can select "Continuous Shooting", in "Image Parameter Setting", by adjusting "Focus Distance", you can check the image sharpness in real time, and you can adjust the sharpness flexibly.

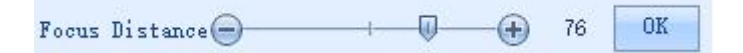

# Note: The above operations can complete the setting of the barcode reader to focus on the image clearly.

FV104 is a manual focus type code reader. You can use the Allen key to rotate the knob on the back of the main unit to adjust the focal length, and determine whether the focal length is well adjusted through the imaging of the host computer.

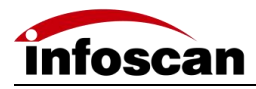

#### 6.3 Image Parameters Setting

1. Select "Continuous shooting", check "Image Setting".

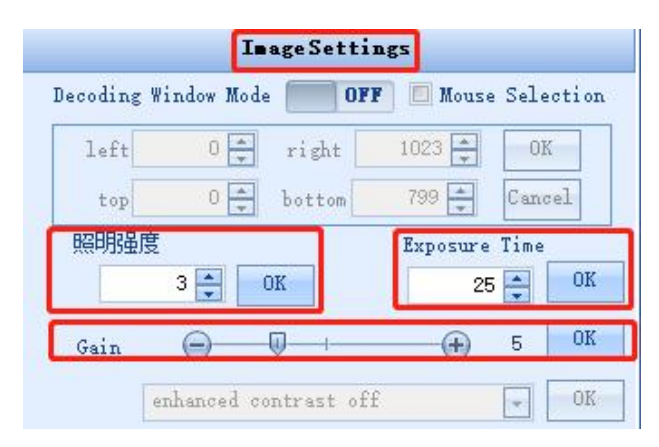

2.Adjust "照明强度", "Exposure Time" and "Gain" to view the image changes in real time, as shown in the example. When the illumination intensity is set to 0, the image is dark, When the illumination intensity is set to 2, the image is obviously brighter and the sample barcode is displayed in a green frame, which can be successfully decoded;

| 15mil 15bit QR | 15mil 15bit QR |
|----------------|----------------|

Lighting intensity is set to 0

#### Lighting intensity is set to 2

3. Adjust the "exposure time" to view the image changes in real time, the image brightness will also change significantly, the image contrast will change significantly. For static barcode reading applications, the "exposure time" has little effect on the reading success rate; if the mobile reading application "exposure time" has a greater impact on the reading success rate, the exposure time parameters can be calculated according to the barcode size and other parameters;

4. Adjust the "Gain", check the image changes in real time, the image brightness will also change significantly and the image contrast will change significantly;

5. For special barcode reading applications, the filtering algorithm needs to be adjusted.

| ilter processing 1  | off 😽                             | OK |
|---------------------|-----------------------------------|----|
| rocess 1 Parameters | off<br>Expansion                  | OK |
| lter processing 2   | Corrosion<br>Average              | OK |
| ocess 2 Parameters  | Open operation<br>Close operation | OK |
| ilter processing 3  | Median<br>Sharpening              | OK |
| ocess 3 Parameters  | 3 🗸                               | OK |
| lter processing 4   | off                               | OK |
| ocess 4 Parameters  | 3                                 | OK |

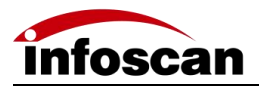

#### 6.4 RS232 Connection Parameters Setting

FV105 readers only support standard RS232.

1..Click "Setting", then click "Communication Settings".

| Value              | State | Communication Settings | Baud Rate              |      |
|--------------------|-------|------------------------|------------------------|------|
|                    |       | I/O Settings           | 115200                 | • OK |
|                    |       | Edit Settings          | Parity                 |      |
|                    |       | Dobug Sotting          | None                   | • OK |
|                    |       | Output B.1. Catalog    | Data bits/Stop bit     |      |
|                    |       | Output Kule Settings   | 8 Data bits 1 Stop bit | • OK |
|                    |       | Presentation Settings  | IF Address             |      |
|                    |       | Decode Settings        | 192 . 168 . 0 . 100    | X OK |
|                    |       | Imaging Settings 1     | Subnet Mask            |      |
| te the row         |       | Imaging Settings 2     | 255 . 255 . 255 . 0    | I OK |
| nfiguration bargod | o     | - Imaging Settings 3   | Gateway Address        |      |
|                    |       | Imaging Settings 4     | 0.0.0.0                | X OK |
| 7 Null             |       |                        |                        |      |

2. "Baud Rate", "Parity" and "Data bits/Stop bits" can all be set according to requirements. Take the baud rate setting as an example, set the baud rate to 9600, select "9600" and click the OK button.

| 15200              |    |
|--------------------|----|
| 100                |    |
| 600                | -  |
| 200                | 0  |
| 400                |    |
| 800                |    |
| 9600               | 0. |
| 9200               |    |
| 8400               | -  |
| 7600               | 0. |
| 15200              |    |
| 55 . 255 . 255 . 0 |    |

3.Click "Download Configuration", if the setting is successful, the barcode reader buzzer will give feedback, then the setting status in the list will display "Success", indicating that the baud rate setting is successful.

| No. | Item      | Value                | State   |
|-----|-----------|----------------------|---------|
| 1   | Baud Rate | 9600                 | success |
|     |           |                      |         |
|     |           |                      |         |
|     |           |                      |         |
|     |           |                      |         |
|     |           |                      |         |
|     | Del       | ete the row          |         |
|     | Downl     | oad Configuration    |         |
|     | Generate  | configuration barcod | e       |

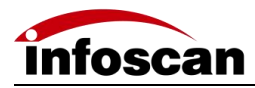

4. Likewise, select "Parity" according to your needs, then click the "OK" button. The selected "Parity" setting appears in the setting list, just click "Download Configuration".

|   | OK |
|---|----|
|   |    |
|   | OK |
|   |    |
| I | OK |
|   |    |
| I | OK |
|   | I  |

5. select "Data bits/Stop bits" according to your needs, then click the "OK" button. The selected "Data bits/Stop bits" type setting appears in the setting list, just click "Download Configuration".

| 9600                   | - OK |
|------------------------|------|
| arity                  |      |
| None                   | - OK |
| lata bits/Stop bit     |      |
| 8 Data bits 1 Stop bit | OK   |
| 7 Data bits 1 Stop bit |      |
| 7 Data bits 2 Stop bit | 02   |

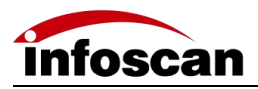

#### 6.5 Ethernet Connection Parameters Setting

1.Click "Setting", then click "Communication Settings";

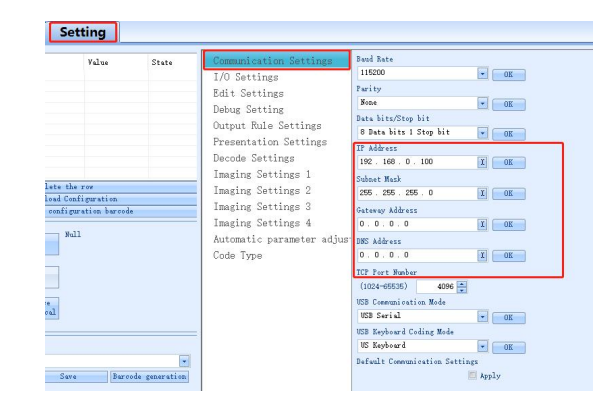

2."IP address", "subnet mask", "gateway address", "DNS address" and "TCP port number" can be set according to requirements. Take the IP address as an example, the IP address can be directly entered by keyboard according to requirements;

| Communication Settings    | Baud Rate              |   |    |
|---------------------------|------------------------|---|----|
| I/O Settings              | 115200                 | • | OK |
| Edit Settings             | Parity                 |   |    |
| Debug Setting             | None                   | • | OK |
| Autnut Rule Settinge      | Data bits/Stop bit     |   |    |
| Deservention Sottings     | 8 Data bits 1 Stop bit |   | OK |
| Fresentation Settings     | IP Address             |   |    |
| Decode Settings           | 192 . 168 . 0 . 100    | I | OK |
| Imaging Settings 1        | Subnet Mask            | _ |    |
| Imaging Settings 2        | 255 . 255 . 255 . 0    | I | OK |
| Imaging Settings 3        | Gateway Address        |   |    |
| Imaging Settings 4        | 0.0.0.0                | I | OK |
| Automatic parameter adjus | DNS Address            |   |    |
| Code Type                 | 0.0.0.0                | I | OK |
|                           | TCP Port Number        |   |    |

3. After the IP address input is completed, click the "Confirm" button, the set IP address will be displayed in the list, click the "Set Download" button, the buzzer of the code reader will prompt that the setting is successful, and the setting status is displayed successfully, that is, the setting is successful;

| 0. | Item       | Value        | State   |
|----|------------|--------------|---------|
| 2  | IP Address | 192.168.0.90 | success |
|    |            |              |         |
|    |            |              |         |
|    |            |              |         |
|    |            |              |         |
|    |            |              |         |
|    |            |              |         |
|    |            |              |         |
|    |            |              |         |
|    |            |              |         |

4. "Subnet mask", "Gateway address", "DNS address" and "TCP port number" can be set according to the IP address setting method.

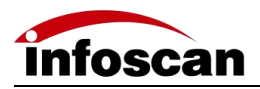

#### 6.6 Output Signal Level and Continuous Pulse Width

1. The FV105 code reader provides two specifications of output level signal settings. If "24V pull-up" is set to on, the output signal level is  $24V_{\circ}$ 

| Dat                                                       | a Inage Set                                                                                                    | tting                                       |                           |                                                                                                    |
|-----------------------------------------------------------|----------------------------------------------------------------------------------------------------|---------------------------------------------|---------------------------|----------------------------------------------------------------------------------------------------|
| 80. Itt<br>1 201<br>Lot<br>confi<br>Selectiv.<br>Configur | Balete the<br>Vintersal pull-up<br>Vintersal pull-up<br>Deralext configura-<br>Gene Derice<br>Configuration<br>ad different<br>figuration<br>ad different<br>information<br>e configuration<br>e configuration<br>Save<br>e configuration<br>Save<br>e configuration<br>Save | Value<br>On<br>figuration<br>ration barcode | State<br>Unsent<br>Unsent | Communication Settings<br>Loi Settings<br>Dabug Settings<br>Ductout Rule Settings<br>Decode Settings<br>Imaging Settings 1<br>Imaging Settings 2<br>Imaging Settings 4<br>Automatic parameter adjun<br>Code Type<br>Code Type<br>Decode Settings<br>Lawr winer<br>Decode Settings 2<br>Imaging Settings 4<br>Automatic parameter adjun<br>Code Type<br>Decode Settings<br>Decode Settings 4<br>Automatic parameter adjun<br>Code Type<br>Decode Settings<br>Decode Settings 4<br>Automatic parameter adjun<br>Code Type<br>Decode Settings<br>Decode Settings<br>Decode S |
|                                                           |                                                                                                    |                                             |                           | < > >                                                                                                    |

2.IO output logic, OUT1-OUT2 output level signals are all 24V.

3. The default IO output logic, OUT1 is read success, OUT2 is read failure, the output level signal pulse width of read success and read failure are both 50ms, the signal pulse width can be set according to needs, the maximum can be set to 10000ms, After setting, click "Download Configuration" as needed.

| No.<br>1<br>2 | Data Inage Set<br>Iten<br>Good Read Pulze width<br>Failed Read Fulze width                                                                                                    | Value<br>1000ns<br>1000ns | State<br>Unsent<br>Unsent     | Communication Settings     24V internal pull-up       L/O Settings     0ff       Bdit Setting     0ff       Dubug Kel Settings     0ff       Output Rule Settings     0m       Presentation Settings     Lawr Kingr       Decked Settings     0m                                                                                                    |
|---------------|----------------------------------------------------------------------------------------------------|---------------------------|-------------------------------|----------------------------------------------------------------------------------------------------|
|               | Balate the res<br>Donalosa Configuration<br>Generate configuration bureods<br>Defiguration<br>Load different<br>configuration<br>Save current device<br>enfiguration<br>Save current device |                           | 2                             | Imaging Settings 1<br>Imaging Settings 2<br>Imaging Settings 3<br>Imaging Settings 4<br>Automatic parameter adjus<br>Veld Read Fulse width<br>(0-1000) 1000 m nc<br>Veld Read Pulse width<br>(0-1000) 1000 m nc<br>Veld Read Pulse width<br>(0-1000) 1000 m nc<br>Veld Read Pulse width<br>(0-1000) 1000 m nc<br>Veld Read Pulse vidth<br>(0-1000) 1000 m nc<br>Veld Read Pulse v |
| Confi         | Open Save                                                                                                    | Baro                      | •<br>ode generation<br>Rename | <>                                                                                                    |

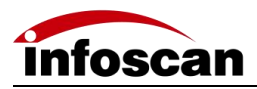

#### 6.7 The Minimum Valid Trigger Time Setting

1. The validity of the external trigger signal of the FV105 code reader can be set as required, and the default "minimum effective trigger time" is 5ms;

| Communication Settings<br>I/O Settings                                                                                                    | 24V internal pull-up Off                                                                                                    |
|----------------------------------------------------------------------------------------------------|----------------------------------------------------------------------------------------------------|
| Edit Settings<br>Debug Setting<br>Output Rule Settings<br>Presentation Settings<br>Decode Settings<br>Imaging Settings 1<br>Imaging Settings 3<br>Imaging Settings 4<br>Automatic parameter adjus:<br>Code Turon | SV internal pull-up<br>off<br>Beeper<br>Da<br>Later Ainer<br>Da<br>Result indicators<br>Da<br>God Fuzze width<br>(od Fuzze Vidth<br>(od Fuzze Vidth)<br>(od Fuzze Vidth)<br>(od Fuze Vidth)<br>(od Fuze |
| Code Type                                                                                                    | (0-1000) <b>50 k</b> ns<br>Minisum Trigger Time<br>(-50) <b>5 k</b> ns<br>Default I/O Settings<br>■ Apply                                                                                                    |

Click "Download Configuration" to complete the setting.

#### 6.8 The Buzzer and Laser Aiming Function Setting for

#### Success or Failure of Barcode reading

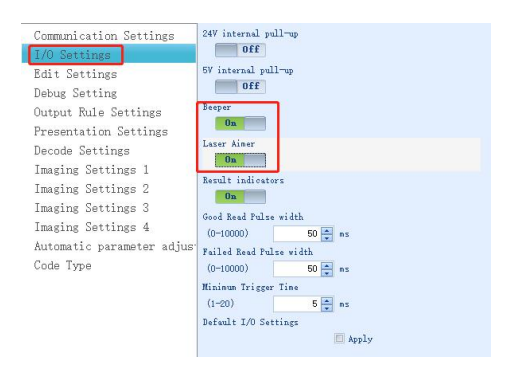

1. When the FV105 code reader succeeds in reading the code or fails in the code reading, the buzzer and the laser aiming function are open by default;

2. The FV10X code reader has a buzzer for successful or failed code reading, and the laser aiming function can be set to off according to requirements. Click "Download Configuration" to complete the setting.

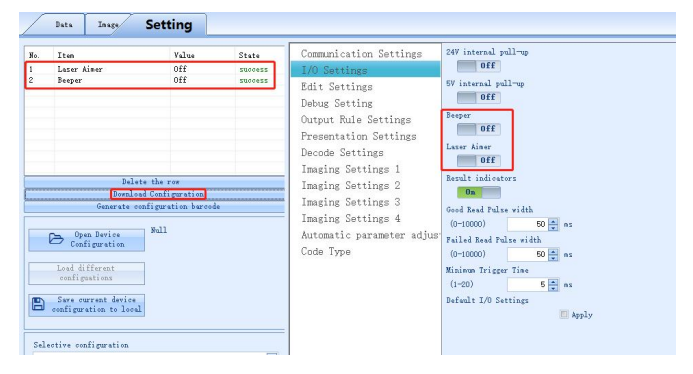

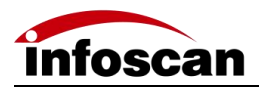

#### 6.9 Trigger Command Generating and Cancelling

1. The FV10X code reader can respond to the command to control the device to read the code. The default trigger command (hex) of the code reader is "544F4E", and the trigger cancellation command (hex) is "544F4646"

| Date     Tage     Setting       No.     Iten     Value     State       1/0 Sottings     Inditionation Settings       1/0 Sottings     Edit Setting       Output Rule Setting       Debug Setting       Debug Setting       Debug Setting       Debug Setting       Debug Setting       Debug Setting       Debug Setting       Decode Settings       Imaging Settings 2       Imaging Settings 3       Imaging Settings 4       Automatic parameter adjuss       Source corrant drive       Sate different configuration       Seture corrant drive       Seture corrant drive       Seture corrant drive | 000<br>000<br>000<br>000<br>000<br>ns<br>Fappy |
|----------------------------------------------------------------------------------------------------|------------------------------------------------|
|----------------------------------------------------------------------------------------------------|------------------------------------------------|

2. Set the trigger command, for example, set "LON" as the trigger command, select "Transformation Assistant", and input "LON" to convert "LON" to the corresponding hexadecimal;

| Character |               |            |           |            |
|-----------|---------------|------------|-----------|------------|
| Hex 4C4F  | 4E            |            |           |            |
|           | Copy Hex Text |            |           |            |
|           |               |            |           |            |
| 指令类型      | MUL           | 指令类型为3个大与享 | 母,比如OCB设置 | 输入 ~ 0CR ~ |
| 指令数据(7    | 「方输入)         | ASCII格式    | [         | *          |
|           |               |            |           |            |

3.Copy the Hex content converted by "LON", paste it into "Enable trigger command", click "OK", you can view it in the setting list, click "Download Configuration" to complete the setting;

| A Tes<br>Rails reign mand<br>Rails reign mand<br>Reign man<br>Control of the second<br>Reign man<br>Reign man | Yalas<br>165<br>155<br>155<br>155<br>155<br>155<br>155<br>155<br>155<br>155 | State<br>Second<br>Second<br>Sec | Commission Servings<br>170 Servings<br>Point Servings<br>Dong Servings<br>Dong Servings<br>Damage Servings<br>Tanging Servings<br>Tanging Servings<br>Tanging Servings<br>Tanging Servings<br>Tanging Servings<br>Code Vyce | International development<br>de la construction<br>de la construction |
|----------------------------------------------------------------------------------------------------|-----------------------------------------------------------------------------|----------------------------------------------------------------------------------------------------|----------------------------------------------------------------------------------------------------|----------------------------------------------------------------------------------------------------|
|----------------------------------------------------------------------------------------------------|-----------------------------------------------------------------------------|----------------------------------------------------------------------------------------------------|----------------------------------------------------------------------------------------------------|----------------------------------------------------------------------------------------------------|

The custom trigger cancellation command is set as above.

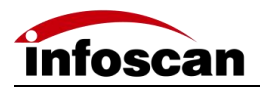

#### 6.10 Generating the Failure Feedback Command

1. The FV10X code reader can output reading failure characters, the default output character content (hex) is "4E52", and the reading failure feedback is closed by default.

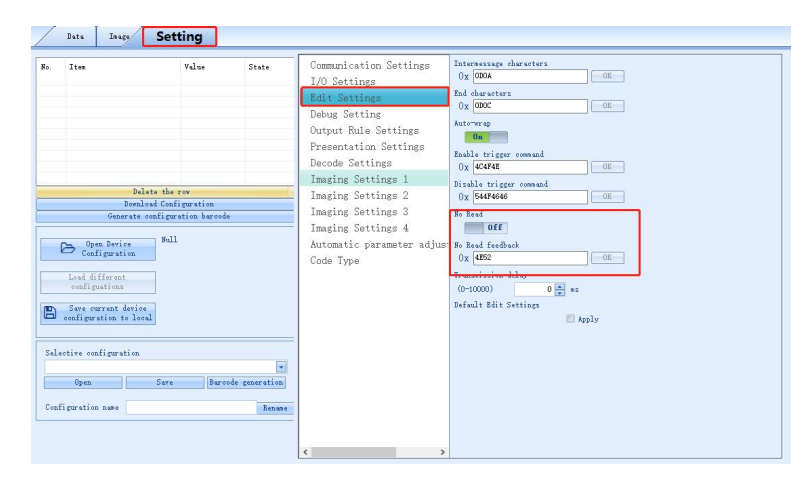

2. The read failure feedback switch is set to on, and the read failure character feedback character (hex) is set to "NoRead". Use the conversion assistant to convert "NoRead" to hexadecimal, paste the hexadecimal content into the read failure character feedback character, click "OK", view the list, click "Download Configuration" to complete the setting.

| 5. Iten<br>1 So Lead feedback<br>Bullets<br>Bendlard<br>Generate con<br>Configuration<br>Selective configuration<br>Selective configuration<br>Selective configuration<br>Selective configuration<br>Configuration non-local | Yulue<br>NOELD<br>BOELD<br>Conferenties<br>Signation haved<br>Hall<br>Save | Stete<br>Spreess | Communication Settings<br>I/O Settings<br>Edit Setting<br>Debug Setting<br>Output Rule Settings<br>Presentation Bettings<br>Imaging Settings 1<br>Imaging Settings 1<br>Imaging Settings 2<br>Imaging Settings 3<br>Imaging Settings 4<br>Automatic parameter adjus<br>Code Type | Laternessige daraeters<br>Dy (000A |
|----------------------------------------------------------------------------------------------------|----------------------------------------------------------------------------|------------------|----------------------------------------------------------------------------------------------------|------------------------------------|
|----------------------------------------------------------------------------------------------------|----------------------------------------------------------------------------|------------------|----------------------------------------------------------------------------------------------------|------------------------------------|

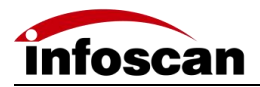

## 6.11 Rereading the Same Barcode

1. FV10X barcode reader repeat barcode shielding function is off by default, and repeat shielding time is 0 S by default.

|                                                           | Value                           | State | Communication Settings<br>I/O Settings<br>Edit Settings<br>Debug Setting<br>Output Rule Settings<br>Presentation Settings<br>Decode Settings | Same Barcode reread disabled<br>Off<br>Reread delay<br>(0-10) 0 * z<br>Symbologies matching<br>All • 0K<br>Number of characters (Format: 8; 15-30)<br>OK |
|-----------------------------------------------------------|---------------------------------|-------|----------------------------------------------------------------------------------------------------|----------------------------------------------------------------------------------------------------|
| lete the ;<br>.oad Confi<br>configura<br>Null<br>e<br>;al | ow<br>guration<br>ation barcode |       | Imaging Settings 2<br>Imaging Settings 3<br>Imaging Settings 4<br>Automatic parameter adjust<br>Code Type                                    | <pre>specified character match<br/>Close</pre>                                                                                                    |

2. Repeat barcode shielding is set to open, repeat shielding time is set to "5".

| Data Inage Settin                                                                                                    | ng                                                                                            |                                                                                                    |                                                                                                    |
|----------------------------------------------------------------------------------------------------|-----------------------------------------------------------------------------------------------|----------------------------------------------------------------------------------------------------|----------------------------------------------------------------------------------------------------|
| No.     Ites     V       1     Sues Buccols preved dis0       2     Reread dalay       5     Delate the row       Delate the row       Delate | alue State<br>a success<br>c success<br>vectors<br>on burtede<br>Burtede generation<br>Renave | Communication Settings<br>I/O Settings<br>Edit Settings<br>Debug Settings<br>Output Rule Settings<br>Presentation Settings<br>Imaging Settings 1<br>Imaging Settings 2<br>Imaging Settings 3<br>Imaging Settings 4<br>Automatic parameter adjust<br>Code Type | Same Purceds reread ditabled<br>Deread dlay<br>(G-10) 5 ± z<br>Samear dlay<br>(G-10) 5 ± z<br>Samear dlay<br>(G-10) 5 ± z<br>(G-10) 5 ± z<br>(G-10) 5 |

3. The repetition masking time is set to 5s, and the repetition bar code masking function is kept for 5s.

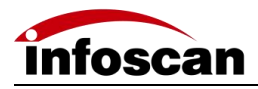

#### 6.12 Setting the Barcode Filter Parameters

1.If the output barcode needs to be Filtered, FV105 provides the barcode filtering function, which can be set according to the code system, the number of characters, special characters, etc. to achieve this function;

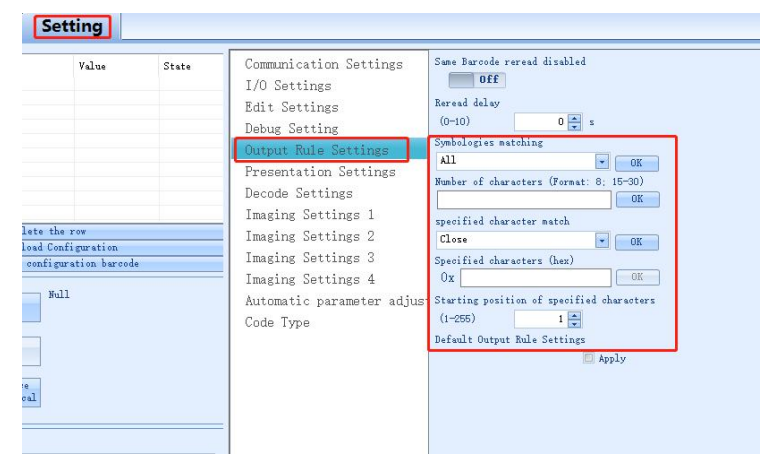

2. For example, if the output code symbology is QR barcode, the number of characters is 10, and the settings are as follows

| Communication Settings    | Same Barcode reread disabl | ed         |  |
|---------------------------|----------------------------|------------|--|
| I/O Settings              | 0ff                        |            |  |
| dit Settings              | Reread delay               |            |  |
| Jehug Setting             | (0-10) 0                   | s          |  |
| Output Rule Settings      | Symbologies matching       |            |  |
| Presentation Settings     | All                        | OK OK      |  |
| lesede Cattings           | ALL                        | 15-30)     |  |
| Secone Sectings           | CODABAR                    | OK         |  |
| maging Settings 1         | CODE11                     |            |  |
| Imaging Settings 2        | CODE128<br>CODE39          | OK         |  |
| Imaging Settings 3        | CODE93                     |            |  |
| Imaging Settings 4        | DATAMATRIX                 | OK         |  |
|                           | IN125<br>MAXICODE          |            |  |
| Automatic parameter aujus | MICROPDF                   | iar acters |  |
| Code Type                 | OCR                        |            |  |
|                           | PDF417                     |            |  |
|                           | RSS                        | ply        |  |
|                           | IATA25                     |            |  |
|                           | CODABLOCK                  |            |  |
|                           | MS1<br>TRIOPTIC            |            |  |
|                           | INDU25                     |            |  |
|                           | HATRIX25                   |            |  |
|                           | TELEPEN                    |            |  |
|                           | HANXIN                     |            |  |
|                           | UPC/EAN                    |            |  |
|                           |                            |            |  |
|                           |                            |            |  |
|                           |                            |            |  |

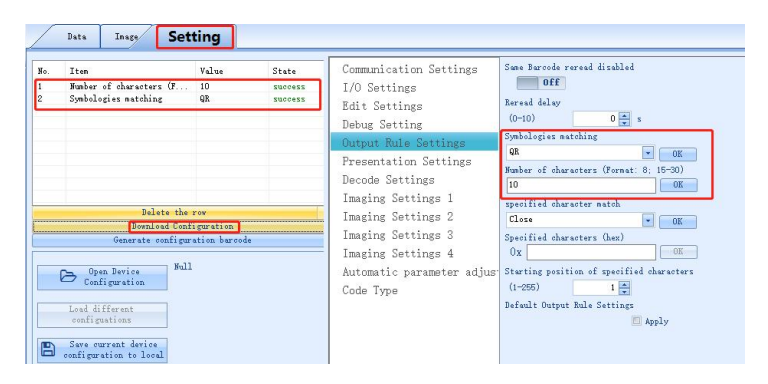

3. Special character matching can be set to filter.

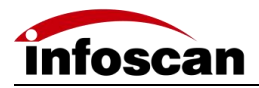

## 6.13 Auto-induced Reading Mode

1. FV10X can be set to inductive reading mode , the inductive reading mode is off by default.

| Juta Inser Setting                                                                                                    | Communication Settings<br>I/O Settings<br>Edit Settings<br>Debug Setting<br>Output Rule Settings<br>Presentation Settings<br>Decode Settings | Freentation trigger  Off  Illemination intensity (o-3)  (o-3)  2  Sense Pause line (o-10)  10  +100es  orsy scale sensitivity  Kich  OK |
|----------------------------------------------------------------------------------------------------|----------------------------------------------------------------------------------------------------|----------------------------------------------------------------------------------------------------|
| Relate the row<br>Benelad Configuration<br>Generate configuration<br>Open Perice<br>Configuration<br>Lead different<br>configuration<br>See constantions<br>configuration to local | Imaging Settings 1<br>Imaging Settings 2<br>Imaging Settings 3<br>Imaging Settings 4<br>Automatic parameter adjust<br>Code Type              | Frame sensitivity<br>High NOK<br>Target Speed<br>Lee NOK<br>Defealt Presentation Settings<br>Apply                                      |
| Selective configuration v<br>Open Save Burcode generation<br>Configuration name Rename                                                                                             | < >>                                                                                                    |                                                                                                    |

2. If the induction trigger is set to open, you can set the induction trigger lighting intensity, induction pause time, grayscale, frame, moving speed, etc.

| (0-3) 2 ↔<br>Sense Pause Time<br>(0-100) 10 ↔ *100ms<br>Gray soale sensitivity<br>High ▼ 0K<br>Frame sensitivity<br>High ▼ 0K<br>Target Speed<br>Low ♥ 0K<br>High<br>Medium<br>Low ♥ 19 | 0-3) 2 ↔<br>inse Pause Time<br>0-100) 10 ↔ *100ms<br>ray scale sensitivity<br>figh ♥ OK<br>ame sensitivity<br>iigh ♥ OK<br>rget Speed<br>ov ♥ OK<br>iigh<br>ledium | Illumination intensity |             |  |
|----------------------------------------------------------------------------------------------------|----------------------------------------------------------------------------------------------------|------------------------|-------------|--|
| Sense Pause Time<br>(0-100) 10 + *100ms<br>Gray scale sensitivity<br>High V OK<br>Frame sensitivity<br>High V OK<br>Target Speed<br>Low V OK<br>High<br>Medium<br>Low Ply               | Inse Pause Time<br>0-100) 10 + *100ms<br>ray scale sensitivity<br>figh V OK<br>ame sensitivity<br>figh V OK<br>rget Speed<br>ov OK<br>figh<br>ledium<br>rget Speed | (0-3)                  | 2           |  |
| (0-100) 10                                                                                                    | 0-100) 10 + *100ms<br>ay scale sensitivity<br>figh v OK<br>ame sensitivity<br>figh v OK<br>rget Speed<br>ov 0K<br>figh<br>ledium                                   | Sense Pause Time       |             |  |
| Gray scale sensitivity<br>High  VOK<br>Frame sensitivity<br>High  VOK<br>Target Speed<br>Low  VOK<br>High<br>Medium<br>Low  Ply                                                         | ay scale sensitivity<br>figh VOK<br>ame sensitivity<br>figh VOK<br>rget Speed<br>cov VOK<br>figh<br>fedium<br>rget Speed                                           | (0-100)                | 10 🚔 *100ms |  |
| High   Frame sensitivity  High   Cow  High  Medium  Low  Ply                                                                                                    | figh V OK<br>ame sensitivity<br>figh V OK<br>arget Speed<br>ov OK<br>figh<br>fedium                                                                                | Gray scale sensitivity |             |  |
| Frame sensitivity<br>High  VOK Target Speed Low VOK High Medium Low Ply                                                                                                    | ame sensitivity<br>figh VOK<br>arget Speed<br>tigh<br>fedium<br>return<br>fely                                                                                     | Hi gh                  | • OK        |  |
| High  Target Speed Low High Medium Low Ply                                                                                                    | iigh v OK<br>arget Speed<br>ov OK<br>iigh<br>Iedium                                                                                                    | Frame sensitivity      |             |  |
| Target Speed<br>Low V OK<br>High<br>Medium<br>Low Ply                                                                                                    | arget Speed                                                                                                    | Hi gh                  | ▼ OK        |  |
| Low OK<br>High<br>Medium<br>Low Ply                                                                                                    | ov OK OK III OK                                                                                                    | Target Speed           |             |  |
| High<br>Medium<br>Low ply                                                                                                    | figh<br>fedium<br>ply                                                                                                    | Low                    | - OK        |  |
| Low                                                                                                    | ply                                                                                                    | High<br>Medium         |             |  |
|                                                                                                    | 208                                                                                                    | Low                    | ply         |  |
|                                                                                                    |                                                                                                    |                        |             |  |
|                                                                                                    |                                                                                                    |                        |             |  |
|                                                                                                    |                                                                                                    |                        |             |  |

3. The induction reading mode of the FV10X barcode reader is suitable for a specific environment.

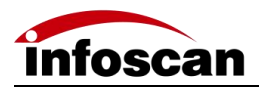

#### 6.14 Parameters Setting for Enhanced Reading Mode

1. The decoding trigger mode of FV10X barcode reader is in normal mode by default, which can meet most reading applications in the market. For high-speed and high-frequency motion reading applications, the enhanced mode can be the best choice.

| 1<         触发催式         御登儀式         通从           1         触发催式         #登儀式         通从           1         輸入输出设置         編積         編積           1         備入輸出设置         編積         「           1         備入輸出设置         編積         「           1         「         「         「         「         「         「         「         「         「         「         「         「         「         「         「         「         「         「         「         「         「         「         「         「         「         」         「         」         「         」         」         」         」         」         」         」         」         」         」         」         」         」         」         」         」         」         」         ご         ご         ご         ご         ご         ご         ご         」         ご         」         ご         」         ご         ご         ご         」         ご         ご         ご         ご         ご         ご         ご         ご         ご         ご         ご         ご         ご         ご         ご         ご | 序号  | 设置项                                                                                                    | 设置值      | 设置状态  | 通讯设置                                                                 | 触发模式                                                                                                    |
|----------------------------------------------------------------------------------------------------|-----|----------------------------------------------------------------------------------------------------|----------|-------|----------------------------------------------------------------------|----------------------------------------------------------------------------------------------------|
| ● 打开本加調査       自动调参设置       md场损伯优组读         ● 打开本加調査       一       一         ● 打开本加調査       一       一         ● 指示加文件与设备不同的激素数、列表       ●       ●         ● 保育当前设备       一       ●         ● 保育当前设备       ●       ●         ● 保育当前设备       ●       ●         ● 保育当前设备       ●       ●         ● 保育当前设备       ●       ●         ● 保育当前设备       ●       ●         ● 保育当前设备       ●       ●         ● 保育当前设备       ●       ●         ● 保育当前设备       ●       ●         ● 保育当前设备       ●       ●         ● 保育当前设备       ●       ●         ● 保有       ●       ●         ● 打开 保存       教入条码主威       ▼         ● 「小       ●       ●                                                                                                    | 1   | 触发模式                                                                                                    | 増强模式     | 未发送   | 输入输出设置<br>编辑设置<br>调试设置<br>输出条件设置<br>感应设置<br>解码设置<br>成像参数组1<br>成像参数组2 | 増強観式                                                                                                    |
|                                                                                                    | 刪   | 除该行 ▼ 设置下                                                                                               | 载        | 生成设置码 | 成像参数组3<br>成像参数组4                                                     | mu小奈码优化阀读 美                                                                                                    |
|                                                                                                    | 料本館 | 除该行         设置下           打开本地配置<br>文件         无           如文件与设备不<br>编置载入列表            保存当前设备<br>配置至本地 | <u>载</u> | 生成设置码 | 成像参数组3<br>成像参数组4<br>自动调参设置<br>码制信息<br>OCR设置                          | 1m小佘码优化阅读<br>美<br>mt与协码优化阅读<br><del>7</del><br>无静区包码阅读<br><u>7</u><br>增强模式拍摄图像最大数量<br>(1-20) 10 →<br>增强模式拍摄网路时间 |

The default value of the maximum number of images captured in enhanced mode is 10, and the value is 1-20, which can be adjusted according to actual application needs;
 The default value of the shooting interval in enhanced mode is 0, and the value is 0-50, which can be adjusted according to actual application needs.

|                                                                                                    | 反血阻  | 设直状念  | 通讯 设置 触发模式                                                                                                    |
|----------------------------------------------------------------------------------------------------|------|-------|----------------------------------------------------------------------------------------------------|
| 触发模式                                                                                                    | 増强模式 | 成功    | 输入输出设置 增强模式 通 确认                                                                                                    |
| 「勝新技行 → 世報置<br>→ 打开本地設置 元<br>文件<br>本地文件<br>本地文件<br>→ 元<br>→ 元<br>→ 元<br>→ 元<br>→ 元<br>→ 元<br>→ 元<br>→ 元 | (教)  | 生成设置码 | 加大解码前间     ●       调试设置     ●大解码前间       调试设置     ●       输出条件设置     ●       输出条件设置     ●       感应设置     ●       结果容费置     ●       成像参数组1     ●       成像参数组1     ●       成像参数组1     ●       成像参数组1     ●       成像参数组1     ●       成像参数组2     ●       方像の代码读     ●       ●     ●       ●     ●       ●     ●       ●     ●       ●     ●       ●     ●       ●     ●       ●     ●       ●     ●       ●     ●       ●     ●       ●     ●       ●     ●       ●     ●       ●     ●       ●     ●       ●     ●       ●     ●       ●     ●       ●     ●       ●     ●       ●     ●       ●     ●       ●     ●       ●     ●       ●     ●       ●     ●       ●     ●       ●     ●       ●     ● |

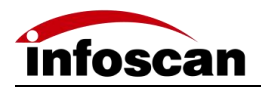

#### 6.15 Continuous Trigger Mode Filter

1. In the trigger mode, the continuous trigger mode can be selected;

| 6. Ite<br>Trigger Role<br>Balast the<br>Balast the<br>Balast the<br>Bandard Growth States<br>Configuration<br>See current device<br>Configuration<br>Salestive configuration<br>Salestive confi | Value State<br>Continuous success<br>information<br>review barcols<br>In<br>Parcele poneration<br>Banase | Communication Settings<br>I/O Settings<br>Edit Settings<br>Debug Setting<br>Output Rule Settings<br>Presentation Settings<br>Imaging Settings 1<br>Imaging Settings 3<br>Imaging Settings 4<br>Automatic parameter adjus<br>Code Type | Trigger Mode<br>Continuers Mede<br>Continuers Mede<br>Continuer |
|----------------------------------------------------------------------------------------------------|----------------------------------------------------------------------------------------------------|----------------------------------------------------------------------------------------------------|----------------------------------------------------------------------------------------------------|
|----------------------------------------------------------------------------------------------------|----------------------------------------------------------------------------------------------------|----------------------------------------------------------------------------------------------------|----------------------------------------------------------------------------------------------------|

2. The startup mode of continuous trigger mode is divided into boot startup and I/O trigger, the default is I/O trigger;

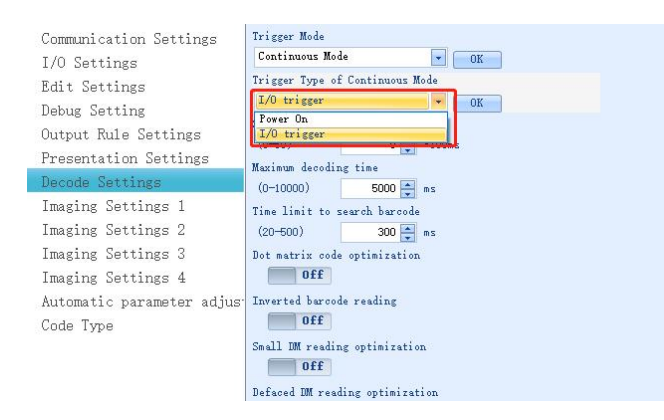

3. Continuous trigger mode shooting interval time.

The default value is 0\*100ms, optional 0-50, which can be set according to actual application requirements.

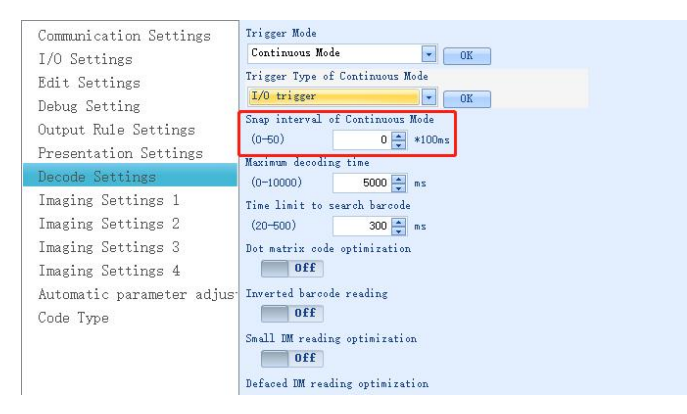

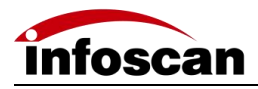

## **6.16 Auto-tuning Function**

1. Automatically adjust the maximum exposure time: control the maximum amount of light entering. The default value is 50, and the value range is 0-100, which can be adjusted according to actual application requirements.

| Setting           Value         State           Continuous         success           te the row | Communication Settings<br>I/O Settings<br>Edit Settings<br>Dobug Setting<br>Output Rule Settings<br>Presentation Settings<br>Decode Settings<br>Imaging Settings 1<br>Imaging Settings 3<br>Imaging Settings 3<br>Imaging Settings 4<br>Automatic parameter adjuc<br>Code Type | Marinum exposure of nuto parameter adjustment<br>(1-100) B0<br>Speed of auto parameter adjustment<br>Auto<br>Dafeelt Automatic parameter adjustment Settings<br>Apply |
|-------------------------------------------------------------------------------------------------|----------------------------------------------------------------------------------------------------|----------------------------------------------------------------------------------------------------|
|-------------------------------------------------------------------------------------------------|----------------------------------------------------------------------------------------------------|----------------------------------------------------------------------------------------------------|

2. Automatic parameter adjustment speed: The default is automatic (self-adaptive), and automatic, high-speed, medium-speed, and low-speed can be selected.

| Value<br>Continuous<br>etc the row<br>ad Configuration<br>onfiguration barcode |
|--------------------------------------------------------------------------------|
|--------------------------------------------------------------------------------|

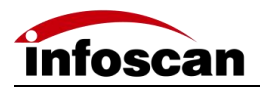

## 6.17 Selecting the Readable Symbologies

| Value            | State                                 | Communication Settings    | All On       |
|------------------|---------------------------------------|---------------------------|--------------|
|                  |                                       | I/O Settings              | Apply        |
|                  |                                       | Edit Settings             | All Off      |
|                  |                                       | Debug Setting             | Apply        |
|                  |                                       | Output Rule Settings      | ON           |
|                  |                                       | Presentation Settings     | Code 128     |
|                  |                                       | Decode Settings           | ON           |
|                  |                                       | Imaging Settings 1        | Code 39      |
| oad Configuratio | n                                     | Imaging Settings 2        | OM           |
| configuration ba | rcode                                 | Imaging Settings 3        | Code 93      |
| Null             |                                       | Imaging Settings 4        | ON           |
|                  |                                       | Automatic parameter adjus | UPC/EAN      |
|                  |                                       | Code Type                 | 000 US       |
|                  |                                       |                           | ON           |
|                  |                                       |                           | Ende 11      |
| a                |                                       |                           | OFF          |
|                  |                                       |                           | PDF417       |
|                  |                                       |                           | ON THE OWNER |
| e                | • • • • • • • • • • • • • • • • • • • |                           | MICROPDF     |
| Dave             | Darcode generation                    |                           | OFF          |
|                  | Rename                                |                           | INT25        |
|                  |                                       |                           | 000          |
|                  |                                       |                           | OFF          |

1. The setting window Code type information can be set.

2. Symbology setting.

Full code system on: After checking, set the download, you can open all code.

Full code system off: After checking, set the download, you can turn off all code.

A code system can be turned on or off seperately, and each code has a corresponding switch button.

In applications, unnecessary code can be turned off, which can improve decoding efficiency.

|                         | Data Inage Set                                                                                                    | ting                                                                                                    |                                                                                                    |                                                                                                    |                                                                                                    |         |  |
|-------------------------|----------------------------------------------------------------------------------------------------|----------------------------------------------------------------------------------------------------|----------------------------------------------------------------------------------------------------|----------------------------------------------------------------------------------------------------|----------------------------------------------------------------------------------------------------|---------|--|
| No.<br>1<br>2<br>3<br>4 | Iten<br>Code 93<br>UFC/EAN<br>Code 11<br>MICROPDY<br>Delete the<br>Bownload Conf<br>Generate configur<br>Configuration<br>Load different<br>configuration<br>Load different<br>configuration<br>Save current device<br>configuration<br>Open Save<br>figuration name | Value<br>OFF<br>OFF<br>ON<br>ON<br>ON<br>Tow<br>Tow<br>Tow<br>Tow<br>Tow<br>Tow<br>Tow<br>Tow<br>Tow<br>Tow | State<br>FUCCOSS<br>SUCCOSS<br>SUCCOS<br>SUCCOSS<br>SUCCOSS<br>SUCCOSS<br>SUCCOSS<br>SUCCOSS<br>SUCCOSS<br>SUCCOSS<br>SUCCOSS<br>SUCCOSS<br>SUCCOSS<br>SUCCOSS<br>SUCCOSS<br>SUCCOSS<br>SUCCOSS<br>SUCCOSS<br>SUCCOSS<br>SUCCOSS<br>SUCCOS<br>SUCCOS<br>SUCCOSS<br>SUCCOSS<br>SUCCOSS<br>SUCCOSS<br>SUCCOSS<br>SUCCOSS<br>SUCCOS<br>SUCCOS<br>SU | Communication Settings<br>I/O Settings<br>Edit Settings<br>Debug Setting<br>Output Rule Settings<br>Presentation Settings<br>Decode Settings<br>Imaging Settings 1<br>Imaging Settings 3<br>Imaging Settings 4<br>Automatic parameter adjust<br>Code Type | All on<br>All off<br>AZTEC<br>UN<br>Code 120<br>UN<br>Code 39<br>Code 93<br>Code 93<br>Code 93<br>Code 93<br>Code 11<br>UN<br>Code 11<br>UN<br>Code 11<br>UN<br>Code 120<br>Code 120 | ■ Apply |  |

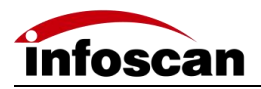

#### 6.18 How to Get the Pictures of Barcode

1. Setting window - save decoding success images and save decoding failure sets in "Debug Setting".

| No.    | Item                                                               | Value                        | State   | Communication Settings                                                               | Display Decoding time                                         |
|--------|--------------------------------------------------------------------|------------------------------|---------|--------------------------------------------------------------------------------------|---------------------------------------------------------------|
| 1<br>2 | Save no read images<br>Save good read image                        | On<br>On                     | Success | I/O Settings<br>Edit Settings<br>Debug Setting<br>Output Rule Settings               | Off<br>Display symbologies<br>Off<br>Display Barcode Position |
|        | Delete th                                                          | e row                        |         | Presentation Settings<br>Decode Settings<br>Imaging Settings 1<br>Imaging Settings 2 | Save no read images<br>On<br>Save good read image             |
|        | Generate config<br>Generate config<br>Dpen Device<br>Configuration | ntiguration<br>mation barcod | e       | Imaging Settings 3<br>Imaging Settings 4<br>Automatic parameter adjus<br>Code Type   | Default Debug Settings (Apply                                 |

2. Image window—obtain, you can view the latest image, successful decoding image and failed decoding image set.

Last Image: The last image taken by the reader (success/failure).

Decoding success image: the image the barcode reader last time successfully decoded the barcode.

Decoding Failed Image Set: The image set that the barcode reader failed to decode last time.

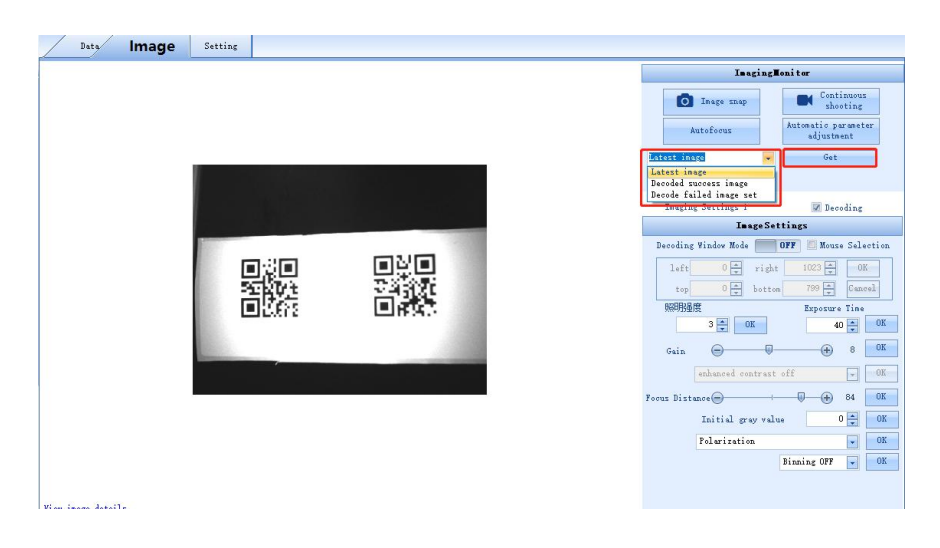

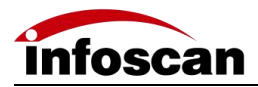

2

## 6.19 How to Generate Setting-parameters Barcode

1. After selecting some download items with successful settings, click "Generate configuration barcode".

| No. | Item                 | Value | State   |
|-----|----------------------|-------|---------|
| 1   | Save no read images  | On    | success |
| 2   | Save good read image | On    | success |
| 3   | Display symbologies  | On    | success |
|     |                      |       |         |
|     |                      |       |         |
|     |                      |       |         |
|     |                      |       |         |
|     |                      |       |         |
|     |                      |       |         |
|     | p denova d           |       |         |

2. According to the prompt, it can be pasted into the word file or viewed in the image window (the picture is viewed in the image interface), and the current parameter settings can be set by reading the setting code with the code reader.

| Data             | Image | Setting |           |  |
|------------------|-------|---------|-----------|--|
|                  |       |         |           |  |
|                  |       |         |           |  |
| liew inage deta: | ils   |         | <br>-<br> |  |

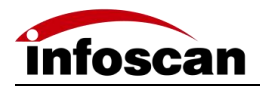

#### 6.20 Save and Open the Configuration File

1. In the setting window, click to save the current device configuration to the local storage.

| /        | Data Im         | age !      | Setting          |                              |                  |        |
|----------|-----------------|------------|------------------|------------------------------|------------------|--------|
| No.      | Item            |            | 👹 另存为            |                              |                  | ×      |
|          |                 |            | ← → • ↑ <b>■</b> | → 此电脑 → 桌面                   | ▼ ひ              |        |
|          |                 |            | 组织 ▼ 新建文         | 件夹                           |                  | 88 - 🥐 |
|          |                 |            | > 📰 閏片           | <b>^</b> 名称 <sup>^</sup>     | 修改日期             | 类型     |
|          |                 |            | > 🛗 文档           | infostepper release-V2       | 2021/9/28 13:34  | 文件夹    |
|          |                 |            | > 👆 下载           | infostepper_release-V2.3.1   | 2021/12/16 16:48 | 文件夹    |
|          |                 |            | > 🎝 音乐           | infostepper_release-V230     | 2021/12/14 9:09  | 文件夹    |
|          |                 | Delete     | > 🛄 桌面           | 常规条码集                        | 2022/2/21 16:21  | 文件夹    |
| <u> </u> | Car             | Download   | > 🏪 本地磁盘 (C:     | )                            |                  |        |
|          | Ge.             | nerate com | > 👝 本地磁盘 (D:     |                              |                  |        |
|          | C Open Dev      | vice       | > 👝 本地磁盘 (E:)    | n<br>F                       |                  |        |
|          | Configure       | ation      |                  |                              |                  |        |
| _        | Load differe    | nt         | > privetwork     |                              |                  |        |
|          | configuation    | as         |                  | ~ <                          |                  | >      |
|          | Save current    | device     | 文件名(N):          | FV53_2-21 16-38.icf          |                  | ~      |
| B        | configuration   | to local   | 保存类型①:           | Device Configuration (*.icf) |                  | ~      |
|          |                 |            |                  |                              | 尼方(S)            | BUSH   |
| Sel      | ective configur | ration     | ▲ 隠藏又件夹          |                              | (KIT(2)          | ***/   |
|          |                 |            |                  |                              |                  |        |

2. Click "Open Device Configuration", select the corresponding configuration file, then the parameters of the saved configuration file will be imported into the device.

| ło. Item                 | - 驪 打开                            |                  | 3                |
|--------------------------|-----------------------------------|------------------|------------------|
|                          | ← → ~ ↑ 🔜 → 此电脑 → 桌面 →            | ◇ ひ 2 捜索"桌頭      | 1°               |
|                          | 组织 ▼ 新建文件夹                        |                  | 🖽 🕶 🔟 🔞          |
|                          | ▲ 山电脑 ▲ 名称 ▲                      | 修改日期             | 类型               |
|                          | 3D 对象 infostepper_release-V2      | 2021/9/28 13:34  | 文件夹              |
|                          | · 视频 · infostepper_release-V2.3.1 | 2021/12/16 16:48 | 文件夹              |
|                          | ■ Infostepper_release-V230        | 2021/12/14 9:09  | 文件夹              |
| Delet                    | 常规条码集                             | 2022/2/21 16:21  | 文件夹              |
| Download                 | FV53_2-21 16-38.icf               | 2022/2/21 16:39  | ICF 文件           |
| Generate co              |                                   |                  |                  |
| On Open Device           |                                   |                  |                  |
| Configuration            | 直桌 🧮                              |                  |                  |
|                          | 🏪 本地磁盘 (C:)                       |                  |                  |
| Load different           | 🔜 本地磁盘 (D:)                       |                  |                  |
| Cours Pears out          | 本地磁盘 (E:)                         |                  |                  |
| Save current device      | - · · ·                           |                  |                  |
| - configuration to local | 文件名(N): EV52 2-21 16-28 i-f       | Device Confi     | auration (* icf) |
|                          | XIFE(E), 1755_2-21 10-50.101      | e Device coming  | garadon ( act)   |

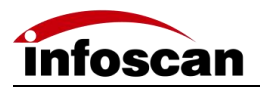

# **7 Special Application Settings**

#### 7.1 How to Read Multiple Barcodes after Trigger ON

1. The multi-barcodes mode of FV10X needs to be set in Settings-Decoding Settings-Trigger Mode.

| Data     Inser     Setting       8.     Ites     Value     50       1     Trigger Mode     Salits the res       Standard Configuration     Survey to sality and the code       Operation     Second Configuration baccode       Operation     Salits the res       Operation     Salits the res       Operation     Salits the res       Operation     Salits the res       Operation     Salits the res       Operation     Salits the res                                                                                                    | Communication Settings<br>1/ Settings<br>Debug Settings<br>Dresent Made<br>Debug Settings<br>Decode Settings<br>Decode S |
|----------------------------------------------------------------------------------------------------|----------------------------------------------------------------------------------------------------|
| Contrast contractions     Generate contractions     Generate contractions     Sub-     Generate contractions     Sub-     Sub-     Su | Imaging Settings 3<br>Imaging Settings 4<br>Attonatic parameter adjus<br>Code Type                                                                                                    |

2. Open "Multi-Barcode" rules, you can set multiple barcode rules.

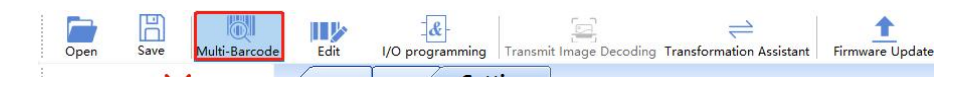

Number of barcodes read: The number of read barcodes can be set according to specific application requirements.

When the quantity is set to 0, all barcodes recognized by the reader will be decoded and output.

The number is set to non-0, and the set number of decoded information is output. If set to 3, 3 barcode information will be output.

|                    | Open Compile   | 🖉 Write 🚽 Read [  | 🗌 Copy 🔹 👘 P   | Paste                           |               |               |
|--------------------|----------------|-------------------|----------------|---------------------------------|---------------|---------------|
| ulti-Barcod        | Quantity 4 🚔   | Barcode Filter    | No             | Perfect Match                   |               |               |
| No.                | Position Range | Symbologies Match | Message Length | Position of Matching Characters | Match Content | Device Addres |
|                    |                |                   |                |                                 |               |               |
|                    |                |                   |                |                                 |               |               |
|                    |                |                   |                |                                 |               |               |
|                    |                |                   |                |                                 |               |               |
| -                  |                |                   |                |                                 | Delete the    | selected rule |
| quence Rul         | es Setting     |                   |                |                                 |               |               |
| No.<br>Z Barcode i | 1 😴            | 1 🛋 Window right  | 1023 🛋         |                                 |               |               |
|                    | Window top     | 1 📮 Window botto  | on 799 🊔       |                                 |               |               |
| Supplari           | es Match AZTEC | 3                 |                |                                 |               |               |
| - Dynooroga        |                |                   |                |                                 |               |               |

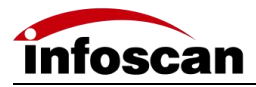

#### 7.2 How to Position and Sort Barcode

When multiple barcode rules are enabled, you can set the number of output barcodes currently in the output sequence.

| Lti-Barcode | Quantity 4                | Barcode Filter                       | No             | Perfect Match No                |               |               |
|-------------|---------------------------|--------------------------------------|----------------|---------------------------------|---------------|---------------|
| No.         | Position Range            | Symbologies Match                    | Message Length | Position of Matching Characters | Match Content | Device Addre  |
|             |                           |                                      |                |                                 |               |               |
|             |                           |                                      |                |                                 |               |               |
|             |                           |                                      |                |                                 |               |               |
|             | a:                        |                                      |                |                                 | Delete the    | selected rule |
|             |                           |                                      |                |                                 |               |               |
| No. I       | Window left<br>Window top | 1 🔹 Window right<br>1 🔹 Window botte | 1023 🔹         |                                 |               |               |

Pull the multi-barcode rule window to one side, and check the mouse box in Image Decoding.

| Aulti-Raccode |                 |                   |                |                                 |               | . n x           | Ineging              | Monitor                      |
|---------------|-----------------|-------------------|----------------|---------------------------------|---------------|-----------------|----------------------|------------------------------|
| Bave C        | Onen Compile    | Write - Read      | Conv. • 🛱 P    | aste                            |               |                 | In age snap          | Continu<br>shooti:           |
| talti-Baroode | Quantity 4      | Barcede Filter    | <b>I</b>       | Perfect Match                   |               |                 | Autoforux            | Automatic para<br>adjustment |
| No.           | Position Bange  | Symbologies Match | Message Length | Position of Matching Characters | Match Content | Device Address  | Latest image         | Get                          |
|               |                 |                   |                |                                 |               |                 | Uxe Settings 💌       |                              |
|               |                 |                   |                |                                 |               |                 | Imaging Settings 1   | Derod                        |
|               |                 |                   |                |                                 |               |                 | InsgeS               | ettings                      |
|               |                 |                   |                |                                 |               |                 | Deroding Window Mode | OFF 🔟 Now e :                |
|               |                 |                   |                |                                 |               |                 | left 0 📩 rig         | it 1023 🗮                    |
|               |                 |                   |                |                                 |               |                 | top 0 🛓 bott         | ea 799 🐳                     |
| equence Bale  | x Setting       |                   |                |                                 | Delete the    | selected rule * | 瞬明强度                 | Esposure 1                   |
| Re            | 1               |                   |                |                                 |               |                 | 3 🗘 🛛 011            | 25                           |
|               | rea Window left | 945 Nindov right  | 945 🛋          |                                 |               |                 | Gain 🖂 🗐             |                              |
| Barcade A     |                 |                   |                |                                 |               |                 |                      |                              |
| Barcode A     | Window top      | 7 📮 Winder botte  | n 7 📥          |                                 |               |                 |                      |                              |
| Barcede A     | Window top      | 7 📑 Window botto  | n 7 💼          |                                 |               |                 | Facer Distance       |                              |

After selecting the box with the mouse selection function, the current address information will be automatically updated to the multiple barcode rules, as shown in the figure:

| nemet PV35 Scaming Assistant/2.5.0                                                                                                    |                                              |
|----------------------------------------------------------------------------------------------------|----------------------------------------------|
| Den Save Multi-Barcode Edit I/O programming Transmit Image Decoding Transformation Assistant Firmware Update Restore Defi                                                                                                    | ault Layout Device Synchronized Help Options |
| ↔ X Daty Image Setting                                                                                                    |                                              |
| annect Disconnect                                                                                                    | InsgingMonitor                               |
| Multi-Barcode – 🗆 X                                                                                                    | Image snap Continuous shooting               |
| Bave 🔁 Open 🕨 Compile 🖉 Write 📲 Read 📋 Copy - 👼                                                                                                    | Autoforus Automatic parameter<br>adjustment  |
| Multi-Barcode Quantity 4 🚍 Barcode Filter 📰                                                                                                    | Latest image                                 |
| No. Position Range Symbologies Match Message Lang                                                                                                    | Use Settings:                                |
|                                                                                                    | Inaging Settings 1 📰 Decoding                |
|                                                                                                    | ImageSettings                                |
|                                                                                                    | Decoding Vindow Hode WFF 2 House Select      |
|                                                                                                    | 1+ft 652 + right 873 + OK                    |
|                                                                                                    | arcella 9 mr                                 |
| Sequence Bules Setting Belote the selected rule -                                                                                                    | 3 x 06 25 x                                  |
|                                                                                                    | Gain                                         |
| Barcode Area Vindov Left 652 🚔 Window right 873 🚔                                                                                                    | eshanced contrast off                        |
| Vindow top 87 🚔 Window bottom 2006 🛊                                                                                                    | Forms Distance                               |
| Symbologies Match AZTEC -                                                                                                    | Initial gray value 0                         |
| 🖾 Message Length 8 🚔                                                                                                    | Polarization                                 |
| Image: Training of Matching Characters     1     Advances     1       Derise Address     1     Add sequese rules                                                                                                    | Binning OF7 -                                |
| Current Setting Command:                                                                                                    |                                              |
| 新日本 (11) Research (11) A Research (11) A Re | <b>N N N N N N N N N N</b>                   |

To set the second barcode, set the output sequence to 2, and re-select the box to select a new address.

And so on, set the third output barcode, set the output sequence to 3......

The above settings are completed, compiled, and written. You can set the output barcode sorting function in the frame selection area.

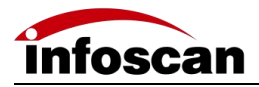

The sorting can also be set by the following rules:

Code symbology matching: you can choose different symbologies (one of the barcode rules);

Barcode length: According to application requirements, you can choose different lengths of barcodes (one of the barcode rules);

match characters

Open Edit

Position: Select the position of a barcode, such as barcode ABC23, if you need to find the position of C, the position is 3.

Characters to be matched: Select the characters to be used as barcode rules.

Note: There are new rules that need to be added to the rule table, compiled and written, then the matching rules will take effect.

#### 7.3 Defining the Prefix or Suffix

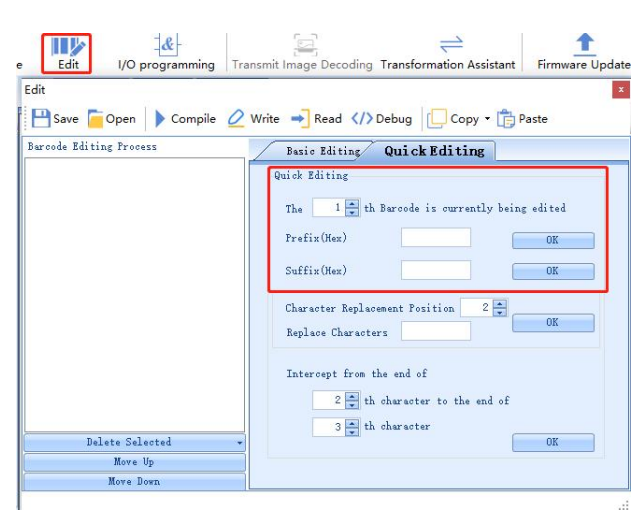

You can enter the required characters in the text boxes after the prefix and suffix. The input text is in hexadecimal, which can be converted by the conversion assistant. If you want to add "ABC" characters before and after the barcode, open the conversion assistant, enter "ABC", it will be automatically converted to hexadecimal, click to copy the hexadecimal text.

| Lharacter )EFG     |                          |
|--------------------|--------------------------|
| Hex 41424344454647 |                          |
| Copy Hex Text      |                          |
|                    |                          |
| 皆令类型 MUL 指         | 安奕型为3个大与字母,比如OCK设置输入 OCK |
| 皆令数据(下方输入)         | ASCII格式                  |
|                    |                          |
| 生成设置条码             |                          |
|                    |                          |

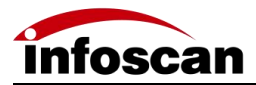

Paste the copied hexadecimal text into the corresponding prefix character input box in the barcode editor. Confirm, compile, write.

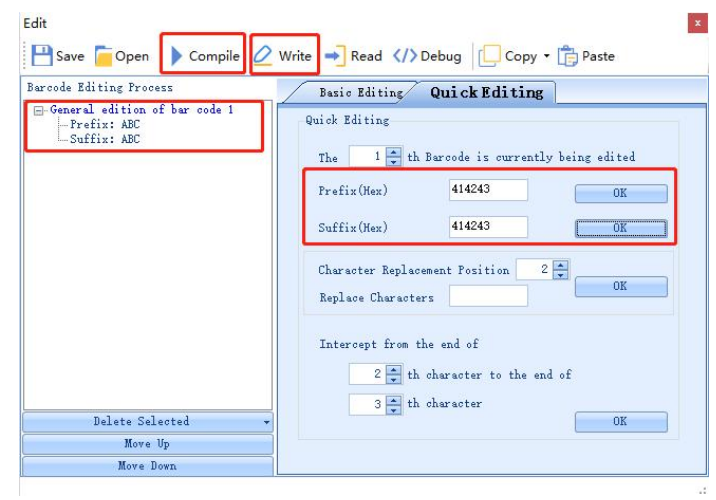

As shown in the figure, the barcode information prefix and suffix are "ABC".

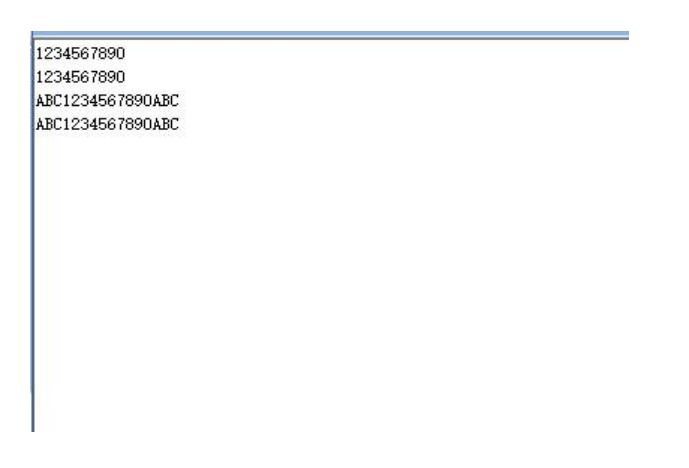

In the multi-barcode mode, suffixes can also be added to multiple different barcodes. On the barcode editing page, you can select the number of barcodes currently being edited.

| The 1 🛨 th Barcode is curr                                              | ently being edited |
|-------------------------------------------------------------------------|--------------------|
| Prefix(Hex)                                                             | OK                 |
| Suffix(Hex)                                                             | OK                 |
| Character Replacement Position                                          | 2 🔹<br>0K          |
| Intercept from the end of<br>2 - th character to th<br>3 - th character | e end of           |

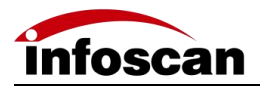

#### 7.4 The Logic Diagram of I/O Output

Open I/O programming window

Save: save the current I/O logic.

Open: Open I/O logic.

Compile, Write: The modified I/O logic needs to be clicked to compile, then it will take effect after writing.

Load Initial Logic Rule: Restore Factory.

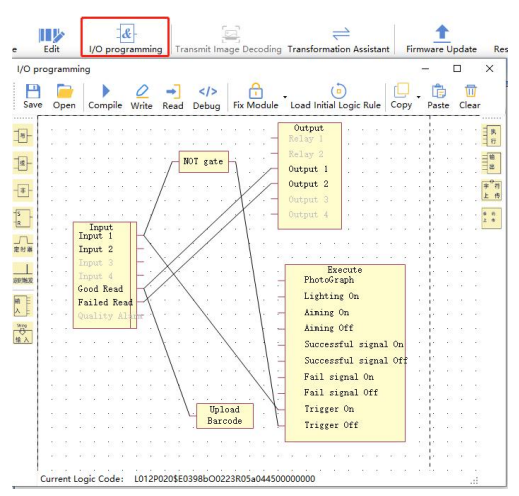

#### 7.5 How to Read a Color-inverted Barcode

In the settings window, find Decoding settings, turn on the Inverted barcode reading and set the download.

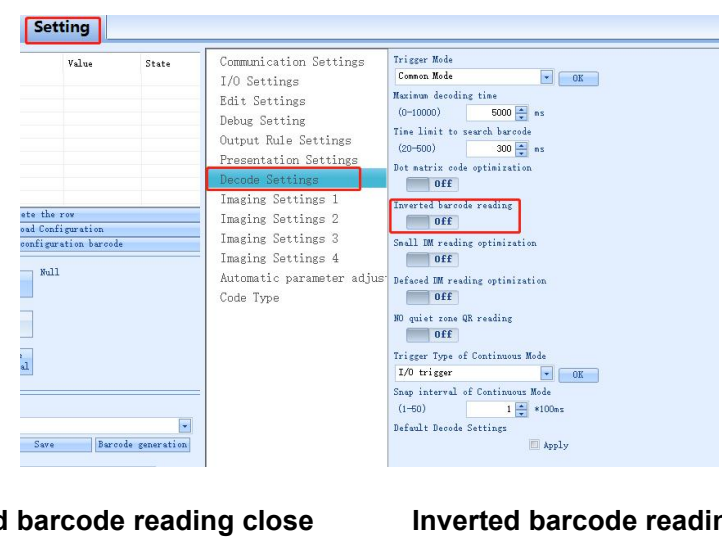

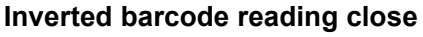

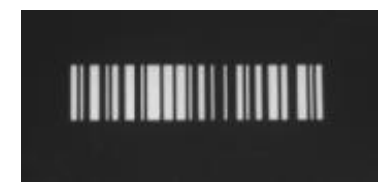

Inverted barcode reading open

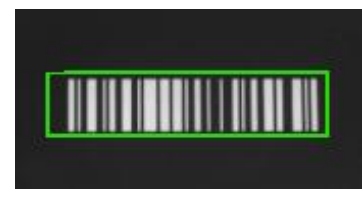

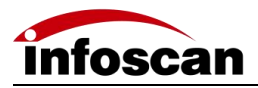

#### 7.6 How to Read the Dot-matrix Barcode

In the settings window and find Decoding settings, turn on the Dot matirx code optimization and set the download.

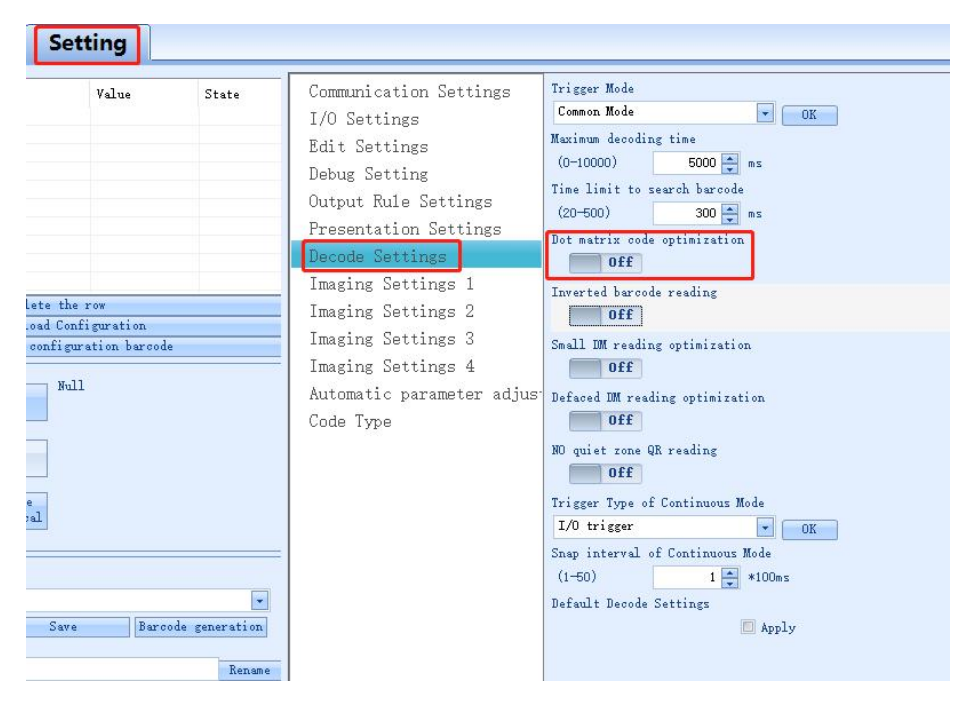

Dot matirx code optimization close

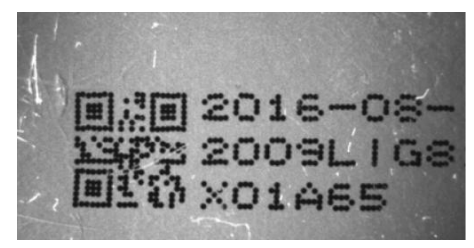

#### Dot matirx code optimization open

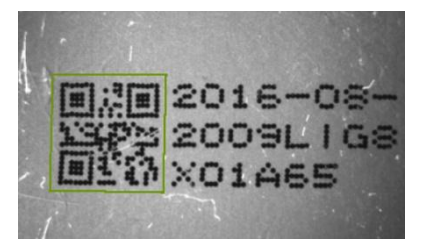

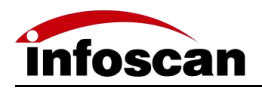

#### 7.7 How to Read Small-sized DM Barcode and the

#### **Defaced Barcode**

Small DM reading optimization

In the settings window find Decoding settings, turn on the Small DM reading optimization and set the download.

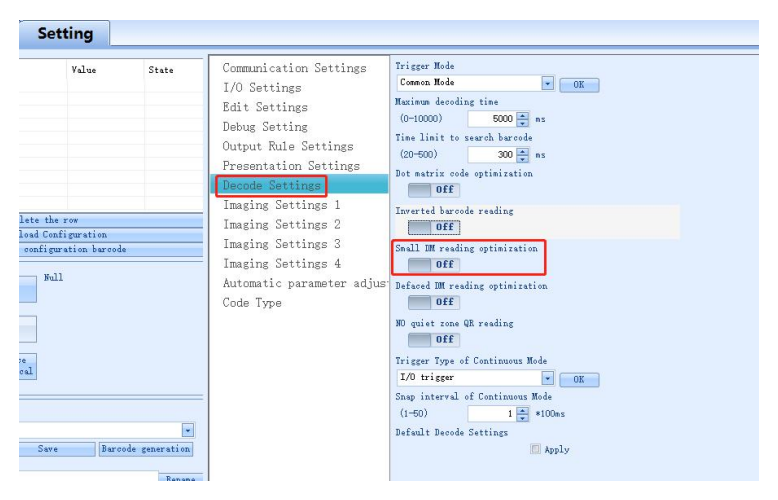

#### Small DM reading optimization close

#### Small DM reading optimization open

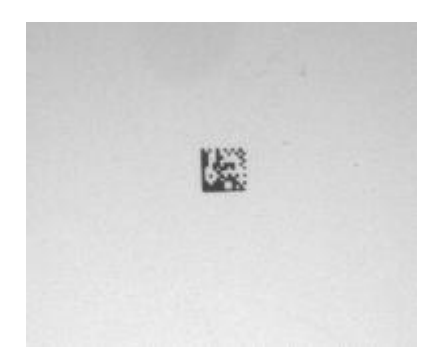

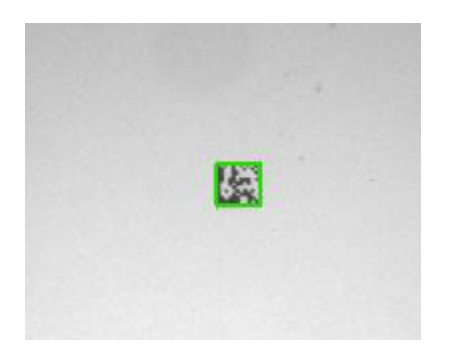

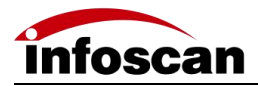

Defaced DM reading optimization

In the settings window and find Decoding settings, turn on the Defaced DM reading optimization and set the download.

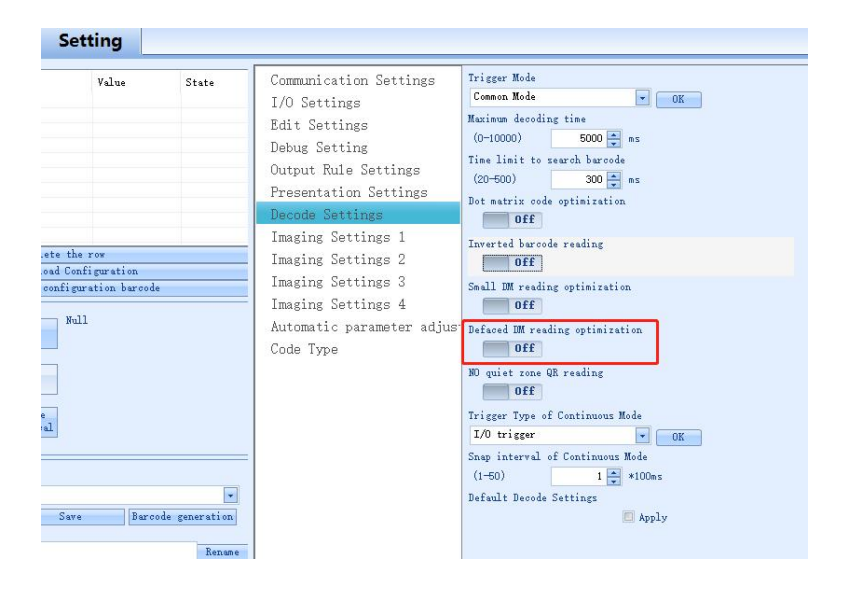

Defaced DM reading optimization close

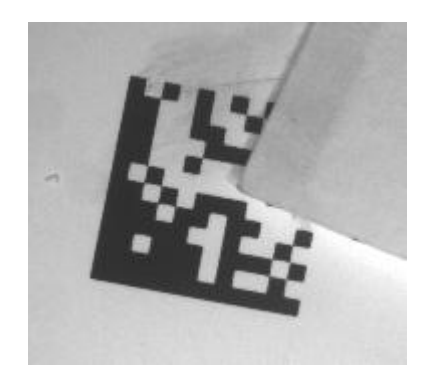

#### Defaced DM reading optimization open

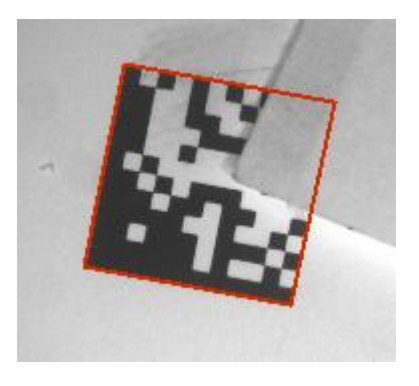

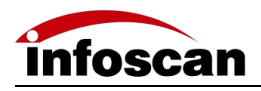

#### 7.8 How to Use the Polling Algorithm for Complicated

#### **Reading Applications**

Multiple sets of parameter settings are mainly used in the case of different code symbologies, coding media, barcode quality, positions, etc., polling and decoding through different setting parameters.

It can be set through the image window and setting window.

Image window

4 sets of parameters can be set. When setting, you need to confirm the setting of the corresponding imaging parameter group. The parameter group is 1-4. The default is a set of parameter groups, that is, the parameters currently being used. After the setting is completed, you need to tick before " Decoding".

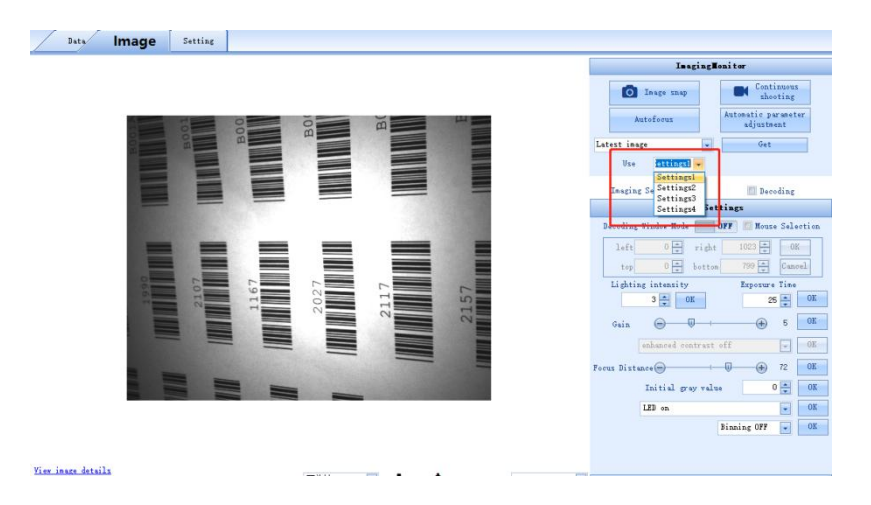

#### Setting window

Set the parameters required by the application in the corresponding imaging parameter group. After setting, if you want to participate in decoding, select Participate in decoding and set download under whether to participate in decoding.

| Setting                                                                                                    |                                                                                                    |                                                                                                    |
|----------------------------------------------------------------------------------------------------|----------------------------------------------------------------------------------------------------|----------------------------------------------------------------------------------------------------|
| Value State the rev out Coffiguration configuration configuration public public support to harcole public to harcole to harcole to h | Communication Settings<br>I/O Settings<br>Edit Settings<br>Debug Setting<br>Output Nule Settings<br>Decode Settings<br>Decode Settings 1<br>Imaging Settings 2<br>Imaging Settings 3<br>Imaging Settings 4<br>Automatic parameter adjust<br>Code Type | Happly in deteding       Bo       Bo       Bo       Boolds Window       OOF       Writel Boundary       OWNOUTD       OWNOUTD |

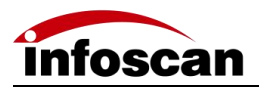

## **8 Other Operations**

#### 8.1 To View Decoded Data after Online Setting-up

In the data window, after the device is triggered, if the decoding is successful, the barcode information will be displayed. As shown in the figure:

|         |               | -            | ,               |                      |                                                                                                    |
|---------|---------------|--------------|-----------------|----------------------|----------------------------------------------------------------------------------------------------|
|         | Data          | Inage        | Setting         |                      |                                                                                                    |
| 200114  | 20070         |              |                 |                      |                                                                                                    |
| 8001M   | 10281         |              |                 |                      |                                                                                                    |
| ROOTAA  | 97178         |              |                 |                      |                                                                                                    |
| 1887    | 01110         |              |                 |                      |                                                                                                    |
| 2027    |               |              |                 |                      |                                                                                                    |
| B001 84 | 36293         |              |                 |                      |                                                                                                    |
| B001 A4 | 68282         |              |                 |                      |                                                                                                    |
| B001 M  | 97138         |              |                 |                      |                                                                                                    |
| 2056    |               |              |                 |                      |                                                                                                    |
| 2056    |               |              |                 |                      |                                                                                                    |
| 2056    |               |              |                 |                      |                                                                                                    |
| 2056    |               |              |                 |                      |                                                                                                    |
| 1990    |               |              |                 |                      |                                                                                                    |
| 1167    |               |              |                 |                      |                                                                                                    |
| B001A4  | 36293         |              |                 |                      |                                                                                                    |
| B001A4  | 662K2         |              |                 |                      |                                                                                                    |
|         |               |              |                 |                      |                                                                                                    |
|         |               |              |                 |                      |                                                                                                    |
|         |               |              |                 |                      |                                                                                                    |
|         |               |              |                 |                      |                                                                                                    |
|         |               |              |                 |                      |                                                                                                    |
|         |               |              |                 |                      |                                                                                                    |
|         |               |              |                 |                      |                                                                                                    |
|         |               |              |                 |                      |                                                                                                    |
|         |               |              |                 |                      |                                                                                                    |
|         |               |              |                 |                      |                                                                                                    |
|         |               |              |                 |                      |                                                                                                    |
|         |               |              |                 |                      |                                                                                                    |
|         |               |              |                 |                      |                                                                                                    |
|         |               |              |                 |                      |                                                                                                    |
|         |               |              |                 |                      |                                                                                                    |
|         |               |              |                 |                      |                                                                                                    |
|         |               |              |                 |                      |                                                                                                    |
|         |               |              |                 |                      |                                                                                                    |
|         |               |              |                 |                      |                                                                                                    |
|         |               |              |                 |                      |                                                                                                    |
|         | Encoding: Chi | inese Simpli | fied (GB2312) 星 | Display as Hex Clean | r Text                                                                                                    |
|         |               |              |                 |                      | and the second second s |

#### 8.2 How to Trigger FV10X with Commands

In the data window, select the corresponding command, and click Send Command to trigger the device. The device trigger command is "TON" by default, and the cancel trigger command is "TOFF". The command trigger interval can be set, and the timing setting needs to be checked. The default is 1000ms/time.

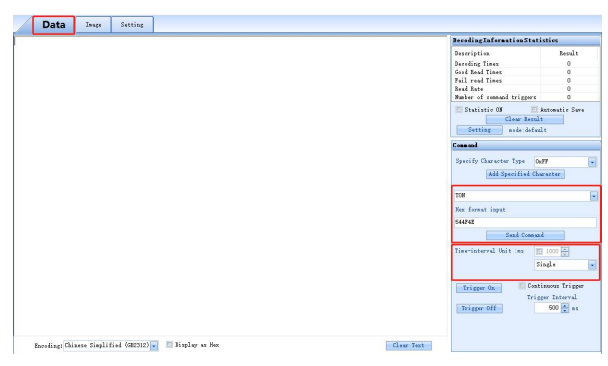

If you want to change the trigger or cancel the trigger, you can change it in Settings - Edit Settings.

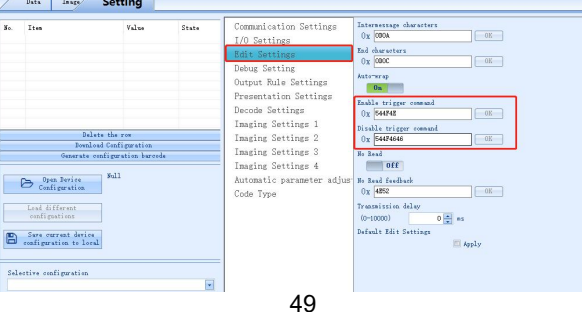

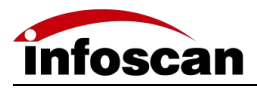

#### 8.3 How to Simulate Keyboard-wedge Input

Method: through the QHQ line

Connect the DB9 (male) end of the QHQ cable to DB9 (female) of the serial communication cable, and the USB end to the PC end.

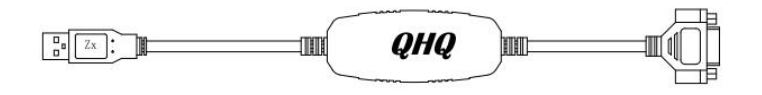

In the communication settings, the baud rate is set to 9600, and the download can be set. Data output is keyboard input, and data can be viewed in a text file (English mode).

| Value                          | See. 44 | Communication Settings                  | Baud Bate              |      |
|--------------------------------|---------|-----------------------------------------|------------------------|------|
| 9600                           | Unsent  | I/O Settings                            | 9600                   | • OK |
|                                |         | Edit Settings                           | Farity                 |      |
|                                |         | Dobug Sotting                           | None                   | ▼ OK |
|                                |         | Debug Setting                           | Data bits/Stop bit     |      |
|                                |         | Output Rule Settings                    | 8 Data bits 1 Stop bit | ▼ OK |
|                                |         | Presentation Settings                   | IP Address             |      |
|                                |         | Decode Settings                         | 192 . 168 . 0 . 100    | X OK |
|                                |         | Imaging Settings 1                      | Subnet Mask            |      |
| he row                         |         | Imaging Settings 2                      | 255 . 255 . 255 . 0    | X OK |
| nriguration<br>puration barcod | e       | Imaging Settings 3                      | Gateway Address        |      |
|                                |         | Imaging Settings 4                      | 0.0.0.                 | X OK |
| ull                            |         | Automatic parameter adjus               | DNS Address            |      |
|                                |         | Code Type                               | 0.0.0.0                | X OK |
|                                |         | 10.000 (0.000 (0.000)) - 10.000 (0.000) | TCP Port Number        |      |
|                                |         |                                         | (1024-65535) 4096      |      |

Note: QHQ line is optional, if necessary, please consult with our sales or technical person to purchase.

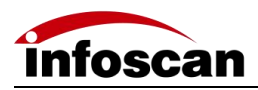

#### 8.4 How to Check the Firmware Version Information of

#### the Reader

Click the Help button and click E

equipment Information to view the current device model, firmware version number, etc.

| lp    |                                         |                     |
|-------|-----------------------------------------|---------------------|
| About | Equipment information                   | Software user guide |
|       | Equipment Type: FV5                     | ЗЕ                  |
|       | Firmware Version: V                     | 1.05A               |
| i     | Equipment Serial Nu<br>2021042921100023 | mber:               |
|       | Decoding Version: 2                     | 019. 7. 8401        |
|       | Engine Type: NA                         |                     |
|       | MAC: 7F:05:2E:25:                       | 48:99               |

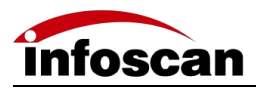

#### 8.5 How to Reset FV10X to Factory-default Settings

Click the Restore Default Layout button, click the  $OK_{\circ}$ 

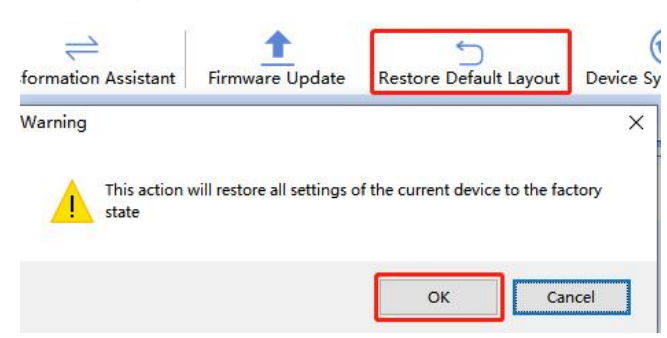

After hearing the device beep and seeing the success message, the device has been restored to the factory state successfully.

| Warning | ×                                                                          |
|---------|----------------------------------------------------------------------------|
| 1       | It has been restored to the factory settings, please reconnect the device. |
|         | ОК                                                                         |

#### 8.6 How to Convert Characters to Hex Code

Click the Transformation assistant, enter the required characters, it will be automatically converted to hexadecimal, copy the content, and paste it.

| ansforma | tion Assistant |                       |   |  |
|----------|----------------|-----------------------|---|--|
| haracter | ABC            |                       |   |  |
| ↓<br>Hex | 414243         |                       |   |  |
| 1        | Сору Нех Те    | xt                    |   |  |
| Time     | MUL.           | eg.: OCR Setting:"OCR | n |  |
| data     |                | ASCTT格式               |   |  |
|          |                |                       |   |  |
|          |                |                       |   |  |

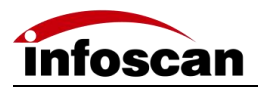

# 9 Factory Settings

## 9.1 Description of factory settings

| Factory setting description                                                                    |                                                                   |  |  |
|------------------------------------------------------------------------------------------------|-------------------------------------------------------------------|--|--|
| Serial communication method                                                                    | Baud Rate: 115200; Check Type: None<br>Data bits: 8; Stop bits: 1 |  |  |
| TCP port number                                                                                | 4096                                                              |  |  |
| USB communication mode                                                                         | Emulated serial port                                              |  |  |
| Default IP address                                                                             | 192.168.0.100                                                     |  |  |
| Default subnet mask                                                                            | 255.255.255.0                                                     |  |  |
| Pull-up within 24V/5V by default                                                               | closure                                                           |  |  |
| Default trigger command                                                                        | TON (544F4E)                                                      |  |  |
| The trigger command is canceled by default                                                     | TOFF (544F4646)                                                   |  |  |
| Default reading failure character feedback                                                     | Closed (NR, 4E52)                                                 |  |  |
| Default transmission delay                                                                     | 0 S                                                               |  |  |
| Decoding time, symbology information,<br>barcode position                                      | closure                                                           |  |  |
| Default duplicate barcode mask                                                                 | closure                                                           |  |  |
| trigger mode                                                                                   | normal mode                                                       |  |  |
| Default maximum decoding<br>time/code-seeking time limit                                       | 5000ms/300ms                                                      |  |  |
| Dot matrix barcode optimization/inverse<br>color code reading/DM small barcode<br>optimization | closure                                                           |  |  |
| DM defaced code optimized reading / QR<br>code reading without quiet zone                      | Open                                                              |  |  |
| Default enabled symbology                                                                      | 128, 39, 93, UPC/EAN, CODABAR,<br>PDF417, AZTEC, DM, QR           |  |  |
| Lighting intensity/exposure time/gain                                                          | 2/8/1                                                             |  |  |

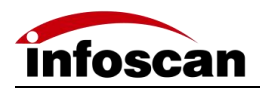

# 10 Programming Guide (C# Code Examples)

In order to lower the threshold for code access, the device does not use a proprietary protocol for decoding data transmission, and is familiar with using the serial port/TCP debugging assistant to control device triggering. After receiving the device decoding data, the code can be written quickly.

The sample code here is in C# language, other languages can be used after familiarizing with the device operation. Refer to the relevant data sending and receiving code of the serial port/TCP debugging assistant to write.

#### 10.1 RS232 Communication

1. Open serial port

For parameters such as port number and baud rate, please refer to the connection parameters of the host computer or serial debugging assistant.

System.IO.Ports. SerialPort SerialPort1; serialPort1.PortName = "COM1"; serialPort1.BaudRate = 115200; serialPort1.DtrEnable = false; serialPort1.Open();

In actual development, error handling can be added as needed, as shown below

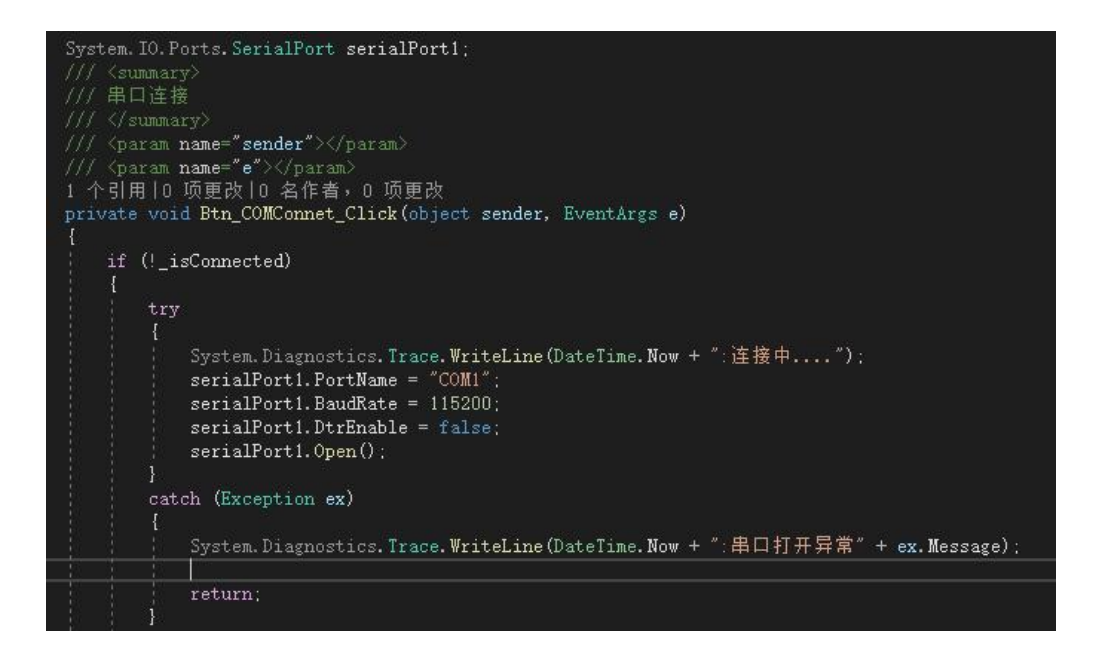

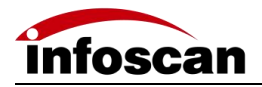

#### 2.Send trigger command

The trigger command defaults to TON Sending trigger commands only requires serialPort1.Write("TON");

Support custom trigger command, see 6.9 In addition to instruction triggering, other triggering methods are also supported, see 2.4

#### 3.Accept barcode data

Add barcode data acceptance method serialPort1.DataReceived += serialPort1\_DataReceived; Barcode data can be received in serialPort1\_DataReceived byte[] buffer = new byte[serialPort1.BytesToRead]; int len=serialPort1.Read(buffer, 0, buffer.Length); Console.WriteLine(Encoding.ASCII.GetString(buffer, 0, len));

By default, the barcode data is uploaded as it is, and a carriage return and line feed will be added at the end of the barcode to distinguish it. If necessary, refer to 7.2 to modify barcode data prefix/suffix.

It is convenient for the code to accurately determine the acceptance of the complete barcode.

It also supports setting the data uploaded after reading failure, which is used by the program to determine whether the decoding is successful or not, see 6.10

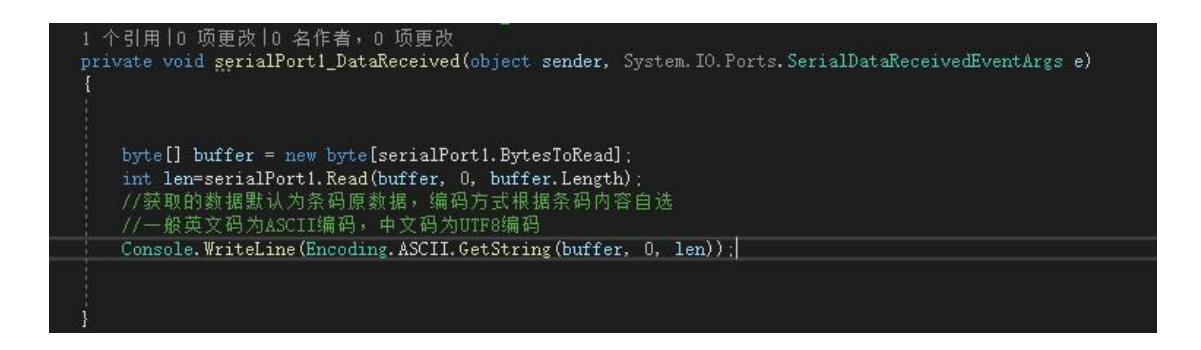

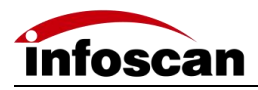

#### **10.2 TCP/IP Communication**

#### 1. Establish a TCP connection

Device IP address and port number settings can refer to 6.5

private Socket \_mySocket;

\_mySocket = new Socket(AddressFamily.InterNetwork, SocketType.Stream, ProtocolType.Tcp); \_mySocket.Connect(IPAddress.Parse("192.168.0.100"), 4096);

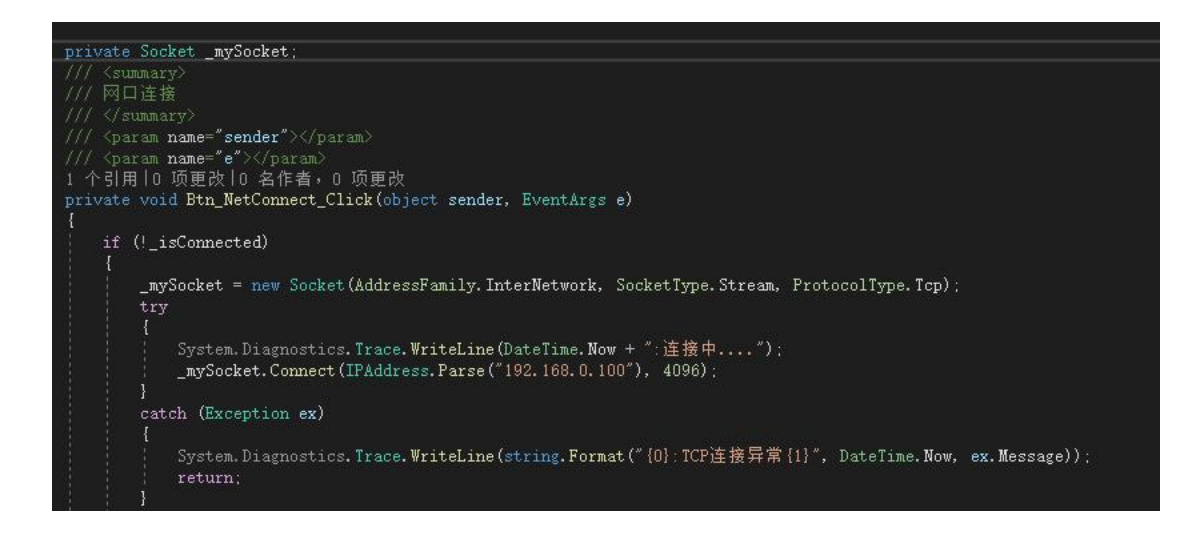

#### 2.Send trigger command

The trigger command defaults to TON Sending trigger commands only requires \_mySocket.Send(Encoding.ASCII.GetBytes("TON")); Support custom trigger command, see 6.9 In addition to instruction triggering, other triggering methods are also supported, see 2.4

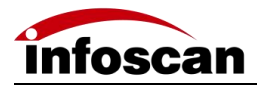

#### 3.accept data

There are many ways for sockets to receive data, and you need to choose according to the actual scenario application. Here is one of them. For more usage methods, please refer to the official tutorial create a new thread Thread TRec = new Thread(RecvMsg) { IsBackground = true }; TRec.Start(); A loop is opened in the thread to continuously detect whether there is data that needs to be read if(\_mySocket.Available<=0) { Continue; } If there is, read the data and process it byte[] buffer = new byte[ mySocket.Available]; int length = \_mySocket.Receive(buffer); Console.WriteLine(Encoding.ASCII.GetString(buffer, 0, length));

The device supports setting to read the uploaded data that fails to be used for the program to determine whether the decoding is successful or not, see 6.10